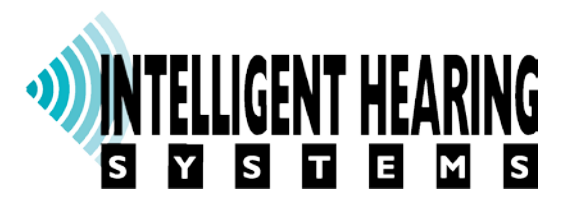

## SignalMaster Manual

Version 20190410

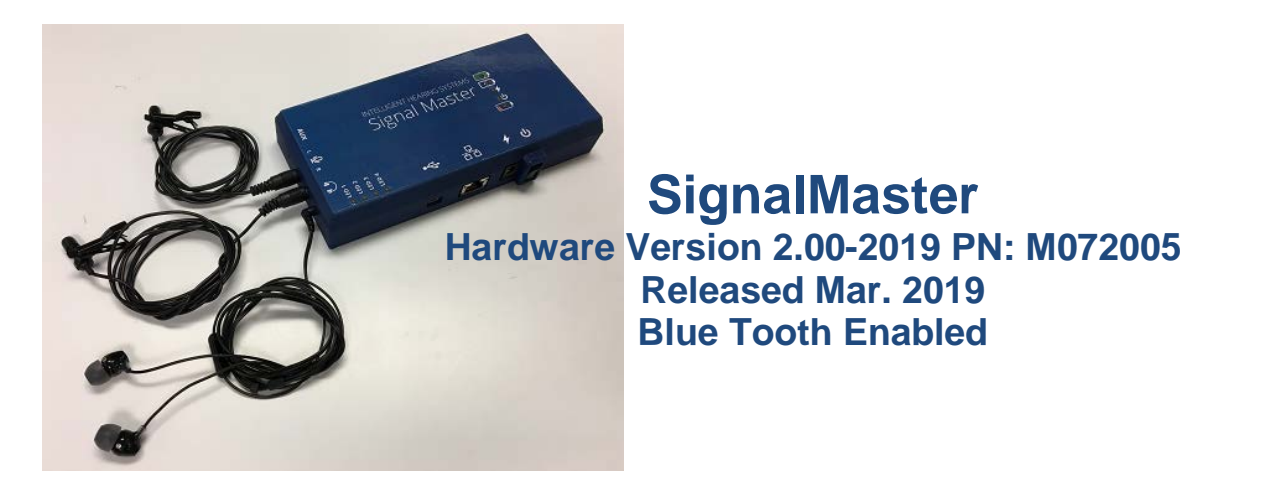

## Intelligent Hearing Systems Corp. 6860 S.W. 81<sup>st</sup> Street – Miami, FL 33143 - USA

## **Introduction**:

SignalMaster was developed under a United States Department of Health, National Institutes of Health (NIH), National Institute on Deafness and Other Communication Disorders (NIDCD), Small Business Innovation Research (SBIR) grant to Intelligent Hearing Systems, Corp. The purpose of the grant was to develop an open architecture hardware and software system that will allow researchers to conduct a wide range of studies involving multi-channel acoustic input and output for psychophysical research and hearing aid development. The current system provides users with the ability to develop their own processing algorithms by providing source code examples and the ability to upload programs to the device and communicate with a user developed control program on an external computer. The hardware provides two input microphone and two output speakers, analog channels with up to 32 bit digital conversion resolution and is able to operate independently from battery power. The system provides sufficient processing capabilities to perform real-time signal processing with minimal delay (or latency) between input and output with various point-by-point or batch processing capabilities.

SignalMaster is based on a Texas Instruments (TI) Digital Signal Processor (DSP), TMS320C6746. For full specifications, see the SignalMaster Specifications section below.

#### Web Site: http://ohsspds.ihsys.info/

Signal processing modules are available online for download by users from the following web address:

This site contains a list of documents that are available. The DSP source code documents (zip files) start with the name "SampleDSPCode\_" follow by a descriptive name of the type of processing. These zip files contain all files required by the TI code composer to modify the DSP program. IHS provided executables can be used to upload any DSP code to the hardware.

## **Getting Started:**

Your SignalMaster system doesn't require any special drivers. Simply install the software from your SignalMaster thumb drive. The thumb drive contains example programs and libraries required for developing new applications.

Simply run the Setup.EXE application on the thumb drive:

| SignalMaster | ~                  | ල් Search SignalM  | aster    | م<br>ر |
|--------------|--------------------|--------------------|----------|--------|
| ^ Name ^     | Date modified      | Туре               | Size     |        |
| Software     | 8/10/2017 1:06 PM  | File folder        |          |        |
| System       | 8/9/2017 10:31 AM  | File folder        |          |        |
| IHSGEN.ICO   | 1/16/1998 1:37 PM  | lcon               | 1 KB     |        |
| Setup.bmp    | 5/17/2000 2:23 PM  | BMP File           | 162 KB   |        |
| setup.exe    | 9/28/2012 10:14 AM | Application        | 1,428 KB |        |
| SETUP.INI    | 8/9/2017 10:10 AM  | Configuration sett | 1 KB     | •      |

After running the Setup program, press the start button to install the software to the C:\SignalMaster directory:

|                                                    | SignalMaster - 1.00 🔊 | INTELLIGEN | HEA | RING |
|----------------------------------------------------|-----------------------|------------|-----|------|
| Directory:                                         | C:\SignalMaster       |            | ]   |      |
| Work Done:                                         | 0%                    |            | ] . |      |
| This File:                                         | 0%                    |            |     |      |
| Files:                                             |                       |            |     |      |
| Disk Space:<br>Free: 839.65 GB<br>Total: 987.56 GB | Up Date Only          |            |     |      |

It is highly recommended to install the software in the default C:\SignalMaster directory as all the CCS example projects are pre-set to look for libraries in that directory. If you wish to install SignalMaster in a different directory, you will need to modify the default compiler and linking directories in CCS.

The installation utility will default to C:\SignalMaster and contains the following subdirectories:

#### C:\SignalMaster\...

**DSPProjects** – containing sample DSP applications

**PCProjects** – containing sample PC application with their corresponding DSP OUTFiles (For the source code, look under the DSPProjects directory of the corresponding project) **IHSC6748HW** – containing software and hardware specific files All PC programs developed require at a minimum the following files that are provided or can be developed by the user:

- 1) **MyProgram.EXE** Your application program.
- 2) MyDSPProgram.OUT Compiled TI DSP program generated using TI Code Composer.
- 3) **SIGMASDLL.DLL** IHS DLL that provides DSP communication routines and ability to upload programs into the DSP.
- 4) **Out2rprc.EXE** TI provided program (available from your SignalMaster distribution thumbdrive) used by the DLL to convert DSP compiled OUT files to BIN format for upload.
- 5) **IHSWIN.SYS** IHS License file that contain information about your hardware. The DLL uses this file to determine if your hardware is available or not.

Using the provided DLL, you may develop PC based applications in any programming language you like, as long as that language supports DLLs. The DLL will allow you to transfer data to and from the DSP to your application program on your PC. It will also allow you to send user defined command instruction to the DSP.

Before you can continue to develop any programs for SignalMaster, you will need to install TI Code Composer Studio (CCS). The following section will walk you through the installation process.

## Installing Code Composer Studio (CCS):

Sections:

- Installing Code Composer Studio
- Importing Projects
- Setting Up The User Interface
- Installing the Compiler
- Updating Project Compiler Settings
- Compiling a Project
- Loading and Running a Project
- Starting a New Project
- Selecting a New Work Space
- Code Composer Studio Compiler Settings (Advanced Options):

#### Installing Code Composer Studio:

- 1. Download the offline version of the Code Composer Studio (CCS) installer from http://processors.wiki.ti.com/index.php/Download\_CCS
- Begin installing the application. If you are greeted with a window like the one below chances are you'll be fine to just click <u>Continue</u>: Note: If you do run into an error, as shown below, then turn off your anti-virus and try again.

| 😳 Code Composer Studio v8 Setup                                                                                                    | -          |         | ×            |
|----------------------------------------------------------------------------------------------------|------------|---------|--------------|
| CCS Installation                                                                                                    |            |         |              |
| The Code Composer Studio installer is checking for any preinstall dependencies. This may take some time.                                                                                                    |            |         |              |
| Please read the information carefully to determine if you need to take any action prior to continuing.                                                                                                    |            |         |              |
|                                                                                                    |            |         |              |
| Starting dependency relexa<br>Operating System Check Windows 10 -> OK<br>Installer Path -> OK                                                                                                    |            |         |              |
| Unicode character Check > OK<br>Anti-Virus Check > We have detected you are running anti-virus software on this computer. To ensure no problems occur<br>highly recommended that real-time file scanning be turned off before proceeding with the installation.<br>Pending reboot Check > OK<br>Checking Microaux Undates | during the | install | ation, it is |
| Checking windows updates<br>Done                                                                                                    |            |         |              |
|                                                                                                    |            |         |              |
|                                                                                                    |            |         |              |
|                                                                                                    |            |         |              |
|                                                                                                    |            |         |              |
|                                                                                                    |            |         |              |
|                                                                                                    |            |         |              |
|                                                                                                    |            |         |              |
|                                                                                                    |            |         |              |
|                                                                                                    |            |         |              |
|                                                                                                    |            |         |              |
|                                                                                                    |            |         |              |
| Texas Instruments                                                                                                    |            | Co      | ontinue      |

3. Now click <u>Accept</u> and <u>Next</u>:

| Code Composer Studio v8 Setup                                                                                                    |                                                                                                    | ×                                                                                                    |
|----------------------------------------------------------------------------------------------------|----------------------------------------------------------------------------------------------------|----------------------------------------------------------------------------------------------------|
| icense Agreement                                                                                                    |                                                                                                    |                                                                                                    |
| Please read the following license agreement carefully.                                                                                                    |                                                                                                    |                                                                                                    |
| FECHNOLOGY SOFTWARE PUBLICLY AVAILABLE                                                                                                    |                                                                                                    | ^                                                                                                    |
| Copyright (c) 2016 Texas Instruments Incorporated                                                                                                    |                                                                                                    |                                                                                                    |
| All rights reserved not granted herein.                                                                                                    |                                                                                                    |                                                                                                    |
| imited License Agreement.                                                                                                    |                                                                                                    |                                                                                                    |
| This Limited License Agreement ("Agreement)" is a legal agreement betw<br>noorporated ("IT). The "Software" consists of the following materials: (a<br>oftware manifest for the software subject to the terms herein, and any "o<br>my portion thereof (the "Licensed Materials"), and (b) the materials ident<br>oftware manifest for the Software, or any portion thereof ("Public Software<br>biplicable software manifest and/or identified or included with the material<br>policable software manifest and/or identified or included with the materiander, or grant your unjoint that supersede, the license terms of any applica<br>biperset to the Licensed Materials you agree to abide by the terms o<br>terms, do not download or install the Licensed Materials. | een you (either an individual or entity) and Te<br>the materials identified as TI proprietary soft<br>inline" or electronic documentation associate<br>field as open source materials or third party pre-<br>rol. For clarification, your use of the Licensee<br>Software is subject to the separate licensing<br>also twich they apply. This Agreement doe<br>ble Public Software license agreement. By ins<br>(this Agreement. If you choose not to accept | xas Instruments<br>ware programs in the<br>d with these programs, or<br>roprietary software in the<br>J Materials is subject to<br>terms specified in the<br>es not limit your rights<br>talling, copying or<br>or agree with these |
| It hereby grants you a world-wide, royalty-free, non-exclusive license und<br>ave made, use, import, offer to sell and sell ("Utilize") the Licensed Mate<br>granted solely to the extent that any such patent is necessary to Utilize the<br>combinations which include the Licensed Materials, other than combinatio<br>patent is licensed hereunder.                                                                                                    | er copyrights and patents it now or hereafter<br>rials. With respect to the foregoing patent lici<br>Licensed Materials alone. The patent license<br>ns with devices manufactured by or for TI ("T                                                                                                    | owns or controls to make,<br>ense, such license is<br>shall not apply to any<br>I Devices"). No hardware                                                                                                    |
| Redistributions must preserve existing copyright notices and reproduce th<br>disclaimer and (if applicable) source code license limitations below) in th                                                                                                    | is Limited License (including the above copyri<br>e documentation and/or other materials prov                                                                                                    | ight notice and the ided with the distribution.                                                                                                    |
| ¢                                                                                                    |                                                                                                    | >                                                                                                    |
| I accept the terms of the license agreement.                                                                                                    |                                                                                                    |                                                                                                    |
| C I do not accept the terms of the license agreement.                                                                                                    |                                                                                                    | Print                                                                                                    |
| exas Instruments                                                                                                    |                                                                                                    |                                                                                                    |
|                                                                                                    |                                                                                                    |                                                                                                    |

#### 4. Click <u>Next</u> again:

| 😳 Code Composer Studio v8 Setup                                 |        |        |        | ×      |  |
|-----------------------------------------------------------------|--------|--------|--------|--------|--|
| Choose Installation Location                                    |        |        |        |        |  |
| Where should Code Composer Studio v8 be installed?              |        |        |        |        |  |
| To change the main installation folder click the Browse button. |        |        |        |        |  |
| CCS Install Folder                                              |        |        |        |        |  |
|                                                                 |        |        |        | Browse |  |
|                                                                 |        |        |        |        |  |
|                                                                 |        |        |        |        |  |
|                                                                 |        |        |        |        |  |
|                                                                 |        |        |        |        |  |
|                                                                 |        |        |        |        |  |
|                                                                 |        |        |        |        |  |
|                                                                 |        |        |        |        |  |
|                                                                 |        |        |        |        |  |
|                                                                 |        |        |        |        |  |
|                                                                 |        |        |        |        |  |
|                                                                 |        |        |        |        |  |
|                                                                 |        |        |        |        |  |
|                                                                 |        |        |        |        |  |
|                                                                 |        |        |        |        |  |
|                                                                 |        |        |        |        |  |
|                                                                 |        |        |        |        |  |
|                                                                 |        |        |        |        |  |
|                                                                 |        |        |        |        |  |
|                                                                 |        |        |        |        |  |
| exas Instruments                                                |        |        |        |        |  |
|                                                                 | < Back | Next > | Finish | Cancel |  |

5. Select <u>C6000 Power-Optimized</u> DSP when prompted, and click <u>Next</u>:

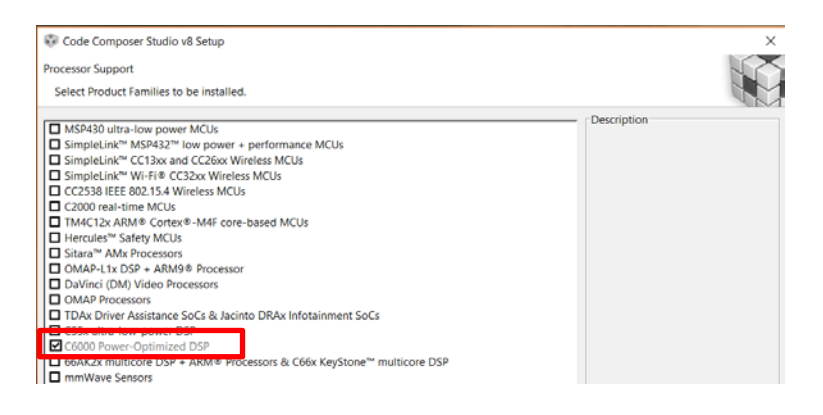

6. Enable <u>TI XDS Debug Probe Support</u> and <u>Spectrum Digital Debug Probes and Boards</u>, and click <u>Finish</u>: *Note: Allow internet access if prompted.* 

| Code Composer Studio v8 Setup                                                     | )                                                                                              |
|-----------------------------------------------------------------------------------|------------------------------------------------------------------------------------------------|
| lect Debug Probes                                                                 | N/2                                                                                            |
| Select the debug probes you want installed and deselect the debug probes you want | to leave out.                                                                                  |
| TI XDS Debug Probe Support                                                        | Description                                                                                    |
| I Blackhawk Debug Probes<br>Spectrum Digital Debug Probes and Boards              | Drivers and support files for<br>Spectrum Digital JTAG debug<br>probes and development boards. |
| Select All                                                                        | Install Size: 1214.55 MB.                                                                      |

7. The application will now take some time to perform the installation... Wait until it finishes...

| 🖓 Code Composer Studio v8 Setup                                                                                                    | - 0                                     | ×           |
|----------------------------------------------------------------------------------------------------|-----------------------------------------|-------------|
| CCS Installation                                                                                                    |                                         |             |
| Code Composer Studio is being installed on your computer                                                                                                    |                                         |             |
| $\label{eq:link} Installing\_com.ti.ccstudio.c6000.feature.group.com.ti.ccstudio.c7000.feature.group.com.ti.xdctools\_3\_32.update.feature.group.com.ti.ccstudio.c7000.feature.group.com.ti.xdctools\_3\_32.update.feature.group.com.ti.xdctools\_3\_32.update.feature.group.com.ti.xdctools\_3\_332.update.feature.group.com.ti.xdctools\_3\_332.update.feature.group.com.ti.xdctools\_3\_332.update.feature.group.group.grou$ | x,com.ti.dvt2.gra                       | ph.visu     |
|                                                                                                    |                                         |             |
| feature registered                                                                                                    |                                         | ^           |
| Installing Com.il.osnasn.win52                                                                                                    |                                         |             |
| Unzipping C/U/CSWOPCIDSE/U0WIIO405/COMUCASI/COMUCASI/WIIO2_6.2.0.1409.210                                                                                                    |                                         |             |
| contraction com tracturing claudaeant win22                                                                                                    |                                         |             |
| Registering contractstudiocloudagencembers                                                                                                    |                                         |             |
| leatuling registered                                                                                                    |                                         |             |
| Initialing critices and eclose downloads.                                                                                                    |                                         |             |
| om til costudio cloudagent win? 2 installed                                                                                                    |                                         |             |
| Registering com til creturin nodejs win 32                                                                                                    |                                         |             |
| feature registered                                                                                                    |                                         |             |
| Installing com ti costudio nodeis win32                                                                                                    |                                         |             |
| Unzipping c/ti/ccsv8/eclipse/downloads/node-8.11.1_win32.zip                                                                                                    |                                         |             |
| com.ti.ccstudio.nodejs.win32 installed                                                                                                    |                                         |             |
| Registering com.ti.ccstudio.idemain                                                                                                    |                                         |             |
| Registering com.ti.ccstudio.workflow                                                                                                    |                                         |             |
| Registering com.ti.chromium.browser.feature.group                                                                                                    |                                         |             |
| Registering com.ti.ccstudio.p2tool                                                                                                    |                                         |             |
| Installing                                                                                                    |                                         |             |
| com.ti.ccstudio.idemain.feature.group.com.ti.ccstudio.workflow.feature.group.com.ti.chromium.browser.feature.group.com.ti.c<br>ure.group                                                                                                    | .cstudio.p2tool.f                       | eat         |
| Registering com.ti.ccstudio.c6000.feature.group.com.ti.ccstudio.c7000.feature.group                                                                                                    |                                         |             |
| Registering com.ti.xdctools_3_32.update.feature.group                                                                                                    |                                         |             |
| Registering com.ti.dvt2.graph.visualization.feature.group.com.ti.dvt2.rov.feature.group.com.ti.dvt2.resource.explorer.feature.gr                                                                                                    | roup                                    |             |
| Registering com.ti.tirex                                                                                                    |                                         |             |
| Registering com.ti.dvt2.trace.ccs.feature.group.com.ti.dvt2.trace.control.feature.group.com.ti.dvt2.analysis.suite.feature.group<br>Installing                                                                                                    |                                         |             |
| com ticstudio.c6000.feature.group.com.ti.ccstudio.c7000.feature.group.com.ti.xdctools_3_22.update.feature.group.com.ti.dv2<br>feature.group.com.ti.dv12.rov.feature.group.com.ti.dv12.resource.explorer.feature.group.com.ti.tirex.feature.group.com.ti.dv12.tr<br>up.com.ti.dv12.trov.feature.group.com.ti.dv12.analysis.uite.feature.group                                                                                                    | 2.graph.visualiza<br>trace.ccs.feature. | tion<br>gro |
|                                                                                                    |                                         | ~           |
| Texas Instruments                                                                                                    | Ca                                      | ncel        |

8. Click Finish:

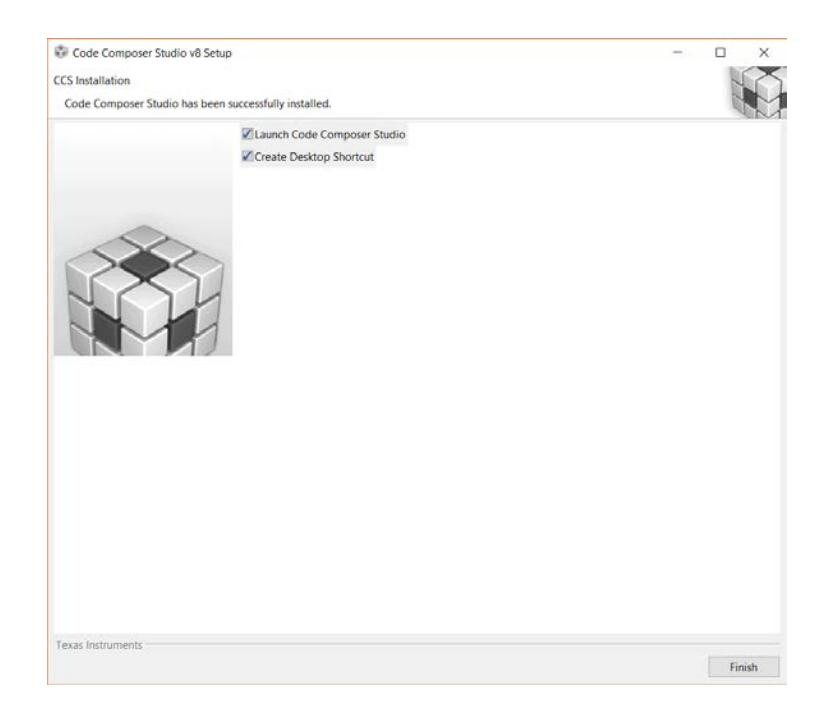

You have now completed the installation process for the interphase portion of CCS. There are still a few more items to take care of, but now you can run CCS. To Run CCS, simple select the CCS icon on your desktop or select from available applications:

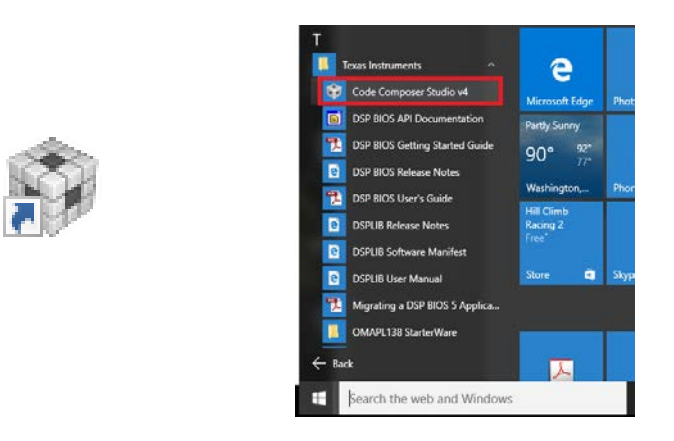

When running CCS for the first time, enter <u>C:\SignalMaster\DSPProjects</u> as the default workspace directory.

| Eclipse Launcher                                         | ×                                              |
|----------------------------------------------------------|------------------------------------------------|
| select a directory as workspace                          |                                                |
| Code Composer Studio uses the workspace directory to sto | ore its preferences and development artifacts. |
| Workspace: C:\SignalMaster\DSPProjects                   | ∽ Browse                                       |
| Recent Workspaces                                        |                                                |
| Copy Settings                                            |                                                |
|                                                          |                                                |
| 0                                                        | Launch Cancel                                  |

#### **Importing Projects:**

From within CCS:

1. Click File > Import...

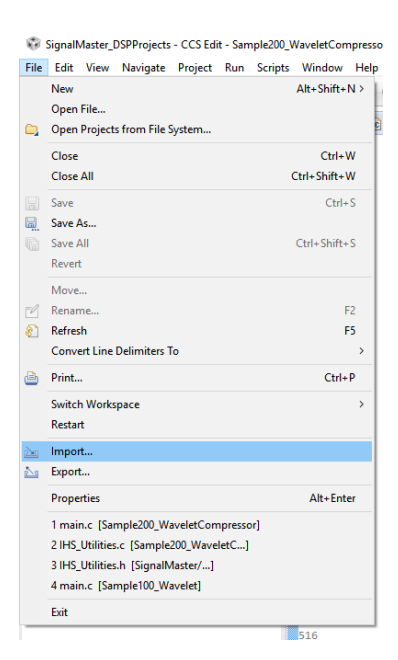

- 2. Click to <u>C/C++ > CCS Projects</u>
- 3. Click Next

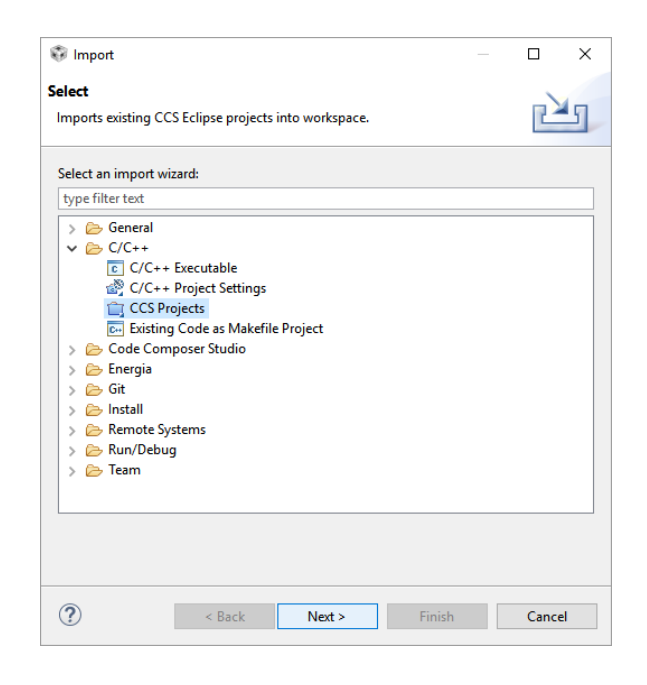

4. For "Select search-Directory:" Browse to <u>C:\SignalMaster\DSPProjects</u>. This will show you all of the projects contained in the <u>DSPProjects</u> folder.

| Import CCS Eclipse Projects                                                                                                    |                                                           | Browse For Folder                                                                                                    |
|----------------------------------------------------------------------------------------------------|-----------------------------------------------------------|----------------------------------------------------------------------------------------------------|
| Select CCS Projects to Import<br>Select a directory to search for existing CCS Eclipse projects.                                                                                                    |                                                           | Select root directory of the projects to import                                                                                                    |
| Select search-directory:     Select archive file:     Select archive file:     Discovered projects:     Automatically import referenced projects found in same search-director     Copy projects into workspace     Open Resource Explorer to browse a wide selection of example projects | Browse<br>Browse<br>Select All<br>Deselect All<br>Refresh | <ul> <li>Photos</li> <li>Poland</li> <li>Program Files</li> <li>Program Files (x86)</li> <li>Sample001_PointEyPointEcho</li> <li>Sample001_PointEyPointEchoFilter</li> <li>Sample011_BlockEchoFilter</li> <li>Sample101_BlockEcho</li> <li>Sample102_CalibrationModule</li> <li>Sample102_CalibrationModule</li> <li>Sample100_Wavelet EST</li> <li>Sample100_Wavelet EST</li> <li>Sample20_WaveletCompressor</li> <li>IHSC674aHW</li> </ul> |
| Kext > Finish                                                                                                    | Cancel                                                    |                                                                                                    |

5. Click <u>Select All</u>: The dialog box should look similar to how it does in the picture below.

| Import CCS Eclipse Proj     | ects                    |                      |                 |              |  |  |
|-----------------------------|-------------------------|----------------------|-----------------|--------------|--|--|
| Select CCS Projects to      | Import                  |                      |                 | TR           |  |  |
| Select a directory to searc | h for existing (        | LCS Eclipse projects | K               |              |  |  |
| Select search-directory:    | C:\SignalMa             | ster\DSPProjects     |                 | Browse       |  |  |
| O Select archive file:      |                         |                      |                 | Browse       |  |  |
| Discovered projects:        |                         |                      |                 |              |  |  |
| Sample001_Point             | ByPointEcho             |                      |                 | Select All   |  |  |
| Sample002_Point             | tByPointEchoFi<br>kEcho | lter                 |                 | Deselect All |  |  |
| Sample011_Block             | kEchoFilter             |                      |                 | Refresh      |  |  |
| Sample020_Calib             | orationModule           |                      |                 |              |  |  |
| Sample101_Shift             | er                      |                      |                 |              |  |  |
| Sample200_Wave              | eletCompresso           | pr                   |                 |              |  |  |
|                             |                         |                      |                 |              |  |  |
| Automatically import re     | ferenced proje          | ects found in same s | earch-directory |              |  |  |
| Copy projects into work     | space                   |                      |                 |              |  |  |
| Open Resource Explorer to   | browse a wide           | e selection of exam  | ple projects    |              |  |  |
|                             |                         |                      |                 |              |  |  |
|                             |                         |                      |                 |              |  |  |
|                             |                         |                      |                 |              |  |  |

(Note: Current 2019 example program names begin with name Samp3xxx)

6. Click <u>Finish</u>. The demonstration projects we supplied should now show in the project explorer window.

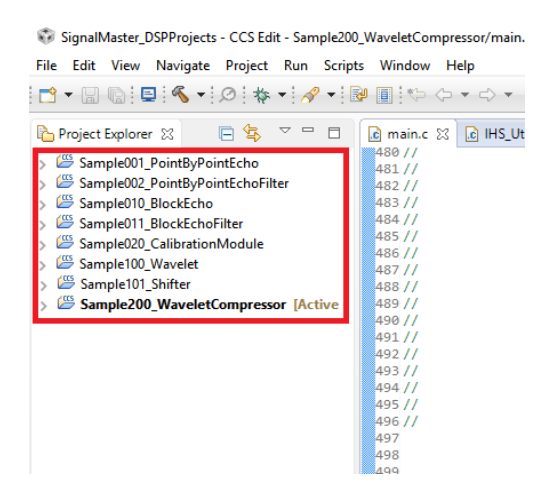

(Note: Current 2019 example program names begin with name Samp3xxx)

#### Setting Up The User Interface:

We find that CCS by default has its windows arranged oddly. We therefore recommend the following rearrangement for better ease of use. Drag and drop the respective tabs by clicking on the drag marker until they are arranged as shown or personally desired.

| Drag Tab                                                                                                    | Drag Tab                                                                                                    |         |                            |                                                                                         |
|----------------------------------------------------------------------------------------------------|----------------------------------------------------------------------------------------------------|---------|----------------------------|-----------------------------------------------------------------------------------------|
| DSPProjects - SampleOr1_PointByPointEc                                                                                                    | sho/mainc - Code Composer Studio                                                                                                    | 2       | σ                          | ×                                                                                       |
| File Edit View Navgate Project Run                                                                                                    | Scripts Window Help FILE LUILUI                                                                                                    | I       |                            |                                                                                         |
|                                                                                                    | 4 • B • • • •                                                                                                    | Quick A | iccess -                   | 8                                                                                       |
| Project Explorer II = 10 0 4     Sample001 PointByPointEcho [Act     Sample001 PointByPointEcho [Act     SG Binaries     Sg Bindrudes     Se SM4/2     Sg CodecConfig.c     Sg CodecConfig.c     Sg CodecTin     Sg CodecTin     Sg CodecTin                                                                                                    | a main 2%         a unagayow cher er or or was         12 //Control Array         13 extern union         in FuncData_union infuncDataArray;         14 extern union         outFuncData_union outFuncDataArray;         15         16 //         17 // User Define Variable - Use External Memory for All Large Variables         18 // Internal Memory Reserved for DMA and UART Operations                                                                                                    |         |                            | ^                                                                                       |
|                                                                                                    | <pre>19 20 int Stim[2][AUDIO_SAMPLES_MAX]; 21 int MicKv[2][AUDIO_SAMPLES_MAX]attribute((section(".ihsExternMem"))); 22 short STest[AUDIO_SAMPLES_MAX]attribute((section(".ihsExternMem"))); 24 25 26 int main(void) 27 ( 28 29 29 20 20 20 20 20 20 20 20 20 20 20 20 20</pre>                                                                                                    |         |                            |                                                                                         |
| Completion (Complete Complete) Completion (Complete) Completion (Complete) Completion (Completion) Completion (Completion) Completion (Completion) Completion (Completion) Completion (Completion) Completion Completion Co | <pre>29 //Setup the DSP<br/>30 //</pre>                                                                                                    |         |                            |                                                                                         |
| Droject                                                                                                    | 110// {                                                                                                    |         | _                          | ~                                                                                       |
| Project                                                                                                    | Constant P Restaura S Margan II                                                                                                    | 9.91    | -1 -0                      |                                                                                         |
| Explorer                                                                                                    | Declaration of the second of the second of t |         | 1<br>3<br>3<br>1<br>3<br>3 | ,049k<br>262k<br>2,768<br>2,768<br>1,049k<br>182k<br>182k<br>12,768<br>3,554k<br>2,097k |
| · · · · · · · · · · · · · · · · · · ·                                                                                                    | EMIFACS                                                                                                    |         | 2                          | ,097k                                                                                   |

If a window is not visible, go to View menu and select any window you may want:

| e Edit                   | Vie                                    | w Navigate Project Run Scripts Wind                                                                                      | w Help                                                                                                    |
|--------------------------|----------------------------------------|----------------------------------------------------------------------------------------------------|----------------------------------------------------------------------------------------------------|
| - 0.1                    | 0                                      | Resource Explorer<br>Resource Explorer Classic                                                                           | V 🗘 V Quick Access 🗄 🛃                                                                                                    |
| Project                  | 100                                    | Grace Snippets<br>Getting Started<br>CCS App Center                                                                      | ar eri urinum = chnun_incennun,<br>irray<br>n infuncData_union infuncDataArray;                                                                                                    |
| 10 Sam                   | 9                                      | GUI Composer™                                                                                                    | > > outFuncData_union outFuncDataArray;                                                                                                    |
| Sam<br>Sam<br>Sam<br>Sam | 0000                                   | Project Explorer<br>Problems Alt+Shift+C<br>Console Alt+Shift+C<br>Advice                                                | X Ine Variable - Use External Memory for All Large Variables<br>C Memory Reserved for DMA and UART Operations                                                                                    |
| ier sam                  | ······································ | Debug<br>Memory Browser<br>Registers<br>Expressions<br>Variables<br>Disassembly<br>Breakpoints<br>Alt+Shift+G<br>Modules | <pre>[[AUDID_SAMPLES_MAX];<br/>[][AUDID_SAMPLES_MAX]attribute_((section(".ihsExternMem")));<br/>[AUDID_SAMPLES_MAX]attribute_((section(".ihsExternMem")));<br/>v<br/>v<br/>v<br/>v<br/>id)</pre> |
|                          | の神秘部門                                  | Terminal<br>Scripting Console<br>Target Configurations<br>Outline Alt+Shift+C<br>Stack Usage                             | <pre>&gt; the OSP pling_rate; ffer_length; 0 tislize0SP();</pre>                                                                                                    |
|                          | Ð                                      | Optimizer Assistant<br>Other Alt+Shift+C                                                                                 | g_rate=24000;<br>g_ing_rate=48000;                                                                                                    |
|                          |                                        | 39 bi<br>40 cc<br>41 cc                                                                                                  | <pre></pre>                                                                                                    |

#### **Installing the Compiler:**

After you have installed CCS, you will also need to install the **C6000 Compiler Module**. This module contains the actual c language compiler for the TI family of DSP chips used by SignalMaster. CCS will not be able to compile your code without that module.

1. Click Help > Install New Software:

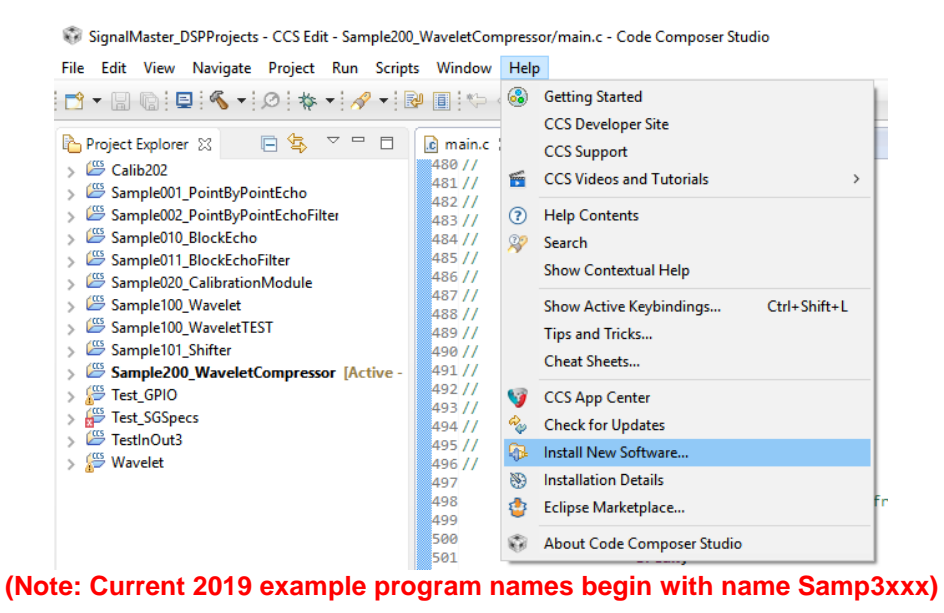

2. For "Work with", Select Code Generation Tools Updates:

|                                                                          |                                                                                                    |                                                                                                    |         | U ^         |
|--------------------------------------------------------------------------|----------------------------------------------------------------------------------------------------|----------------------------------------------------------------------------------------------------|---------|-------------|
| Available S                                                              | oftware                                                                                                    |                                                                                                    |         |             |
| Select a site                                                            | e or enter the location of a site.                                                                                                    |                                                                                                    |         | ) <b>-</b>  |
| Work with:                                                               | type or select a site                                                                                                    |                                                                                                    |         | Add_        |
|                                                                          | type or select a site<br>All Available Sites                                                                                                    |                                                                                                    | Sites   | preference: |
| type filter te                                                           | Code Generation Tools Updates http://software-dl.ti.                                                                                                    | .com/dsps/dsps_public_sw/sdo_ccstudio/codegen/Updates/p2                                                                               | 2win32/ |             |
| Name                                                                     | http://downloads.tic.com/codegen/exid/mspgcc<br>http://software-dlit.com/daps/daps_public_ws/dap.com/<br>http://software-dlit.com/daps/daps_public_sw/ado_cs<br>Spectrum Digital Emulation Updates - http://software-dl<br>Code Composer Studio v7 Updates - http://software-d                                                                                                    | :studio/codegen/Updates/p2linux/<br>:studio/codegen/Update/p2mac/<br>pectrumdigital.com/ccs51/Updates<br>lisi.com/ccs/ed/CCSv1/Updates |         |             |
|                                                                          |                                                                                                    |                                                                                                    |         |             |
| Select Al                                                                | II Deselect All                                                                                                    |                                                                                                    |         |             |
| Select Al<br>Details                                                     | II Deselect All                                                                                                    |                                                                                                    |         |             |
| Select Al<br>Details<br>Show only                                        | I Deselect All yes a second second se | Hide items that are already installed                                                                                                  |         |             |
| Select Al<br>Details                                                     | y the latest versions of available software<br>ms by category                                                                                                    | Hide items that are already installed<br>What is <u>stready installed</u>                                                              |         |             |
| Select Al<br>Details                                                     | II Develect All y the latest versions of available software ms by category software applicable to target environment                                                                                                    | Hide items that are already installed<br>What is <u>already installed</u> ?                                                            |         |             |
| Select Al<br>Details<br>Show only<br>Group ite<br>Show only<br>Contact a | II Deselect All<br>y the latest versions of available software<br>ms by category<br>y software applicable to target environment<br>II update sites during install to find required software                                                                                                    | Hide items that are already installed<br>What is <u>already installed</u> ?                                                            |         |             |

3. Expand <u>TI Compiler Updates</u>, and then click the latest version of <u>C6000 Compiler Tools</u>. The dialog window should look like the picture shown below.

| 😨 Install                                                                  |                                                       | - 0 X                                 |
|----------------------------------------------------------------------------|-------------------------------------------------------|---------------------------------------|
| Available Software                                                         |                                                       |                                       |
| Check the items that you wish to install.                                  |                                                       | () <b>_</b>                           |
| Work with: Code Generation Tools Lindates - http://software-dl.ti.com/dsos | /dsns.nublic.sw/sdn.ccstudin/codenen/Undates/n2win32/ | Manage                                |
| Conc deneration room opposed - mappy on march and company                  | Add Add Add Add Add Add Add Add Add Add               | manage                                |
| type filter text                                                           |                                                       |                                       |
| Name                                                                       | Version                                               | · · · · · · · · · · · · · · · · · · · |
| ARM Compiler Tools                                                         | 16.9.9                                                |                                       |
| ARM Compiler Tools                                                         | 15.12.7                                               |                                       |
| ARM Compiler Tools                                                         | 5.2.9                                                 |                                       |
| ARM Compiler Tools                                                         | 5.1.14                                                |                                       |
| ARM Compiler Tools                                                         | 5.0.11                                                |                                       |
| ARM Compiler Tools                                                         | 4.9.9                                                 |                                       |
| ARM Compiler Tools                                                         | 4.7.1                                                 |                                       |
| ARM Compiler Tools                                                         | 4.6.6                                                 |                                       |
| C2800 Compiler Tools                                                       | 18.1.3                                                |                                       |
| C2800 Compiler Tools                                                       | 16.9.9                                                |                                       |
| C2800 Compiler Tools                                                       | 15.12.7                                               |                                       |
| C2800 Compiler Tools                                                       | 6.4.12                                                |                                       |
| 45 C2800 Compiler Tools                                                    | 6.2.11                                                |                                       |
| C2800 Compiler Tools                                                       | 6.1.10                                                |                                       |
| 45 C2800 Compiler Tools                                                    | 6.0.6                                                 |                                       |
| 4 C2800 Compiler Tools                                                     | 5.2.15                                                |                                       |
| 4 C2800 Compiler Tools                                                     | 5.1.6                                                 |                                       |
|                                                                            |                                                       |                                       |
| C6000 Compiler Tools                                                       | 830                                                   |                                       |
| 66000 Compiler Tools                                                       | 8.1.7                                                 |                                       |
| Select All Deselect All 1 item selected                                    |                                                       |                                       |
| Dataile                                                                    |                                                       |                                       |
| Details                                                                    |                                                       |                                       |
|                                                                            |                                                       | í í                                   |
|                                                                            |                                                       |                                       |
|                                                                            |                                                       |                                       |
|                                                                            |                                                       |                                       |
|                                                                            |                                                       |                                       |
| Show only the latest versions of available software                        | Hide items that are already installed                 |                                       |
| Group items by category                                                    | What is already installed?                            |                                       |
| Show only software applicable to target environment                        |                                                       |                                       |
| Contact all undate sites during install to find securited software         |                                                       |                                       |
|                                                                            |                                                       |                                       |
|                                                                            |                                                       |                                       |
|                                                                            |                                                       |                                       |
|                                                                            |                                                       |                                       |
|                                                                            |                                                       |                                       |
|                                                                            |                                                       |                                       |
| (2)                                                                        | < Back Next > Einich                                  | Cancel                                |
| w la la la la la la la la la la la la la                                   | Next Printer                                          | Cancer                                |

Note: Demonstration projects may have been compiled and supplied with a previous compiler version. This should not be problem. Continue to select the latest compiler. The next section will cover how to handle compiler discrepancies.

4. Click <u>Next</u>, then <u>next</u> again, then <u>accept</u>, then <u>finish</u>.

#### **Updating Project Compiler Settings:**

Chances are the latest compiler version has changed since we supplied the demonstration projects. In this case the projects will by default throw an error "This project was created using a version of compiler that is not currently installed...". If this is the case, then we must update the project's compiler settings.

1. Right click the project in the Project Explorer window (A) and select Properties (B).

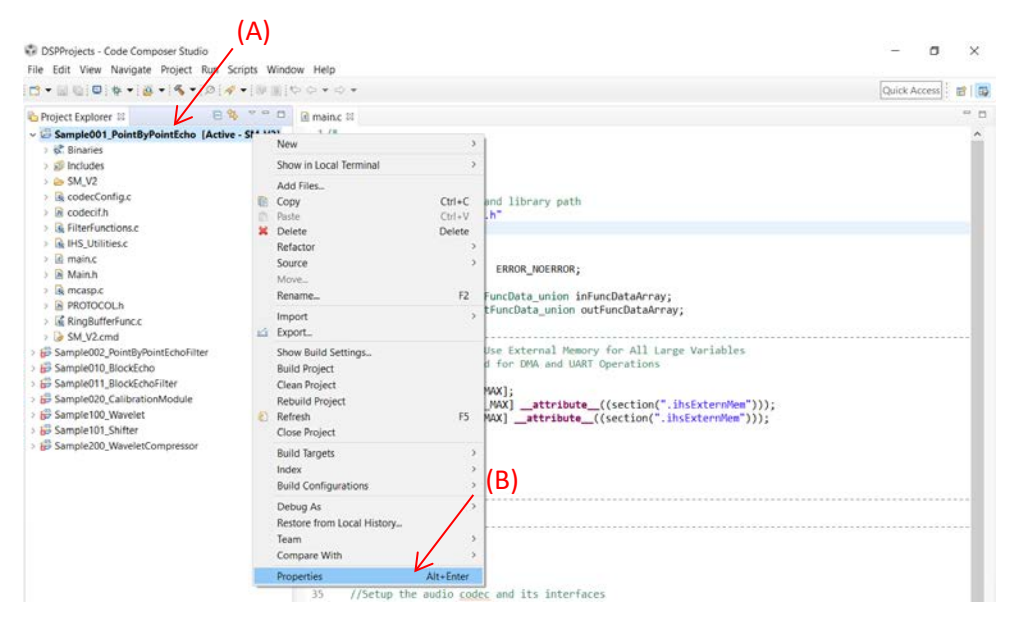

 Under <u>General > Project > Tool-Chain > Compiler Version</u> select the compiler version you just installed or wish to use. The dialog option should look similar to the picture below.

|                                                                                                    | General                                                                                                    |                                |                |                 |                                                                                                    | $\diamond \bullet \diamond \bullet$ |
|----------------------------------------------------------------------------------------------------|----------------------------------------------------------------------------------------------------|--------------------------------|----------------|-----------------|----------------------------------------------------------------------------------------------------|-------------------------------------|
| Resource     General     Suild     C6000 Compiler     Processor Options     Optimization     Include Options     Performance Advisor | Configuration: SM_V2 [/                                                                                                    | Active J                       |                | v               | Manag                                                                                                    | e Configurations                    |
|                                                                                                    | B Project Products                                                                                                    |                                |                |                 |                                                                                                    |                                     |
| Predefined Symbols<br>Advanced Options                                                                                               | Variant: <select or<="" td=""><td>type filter text&gt;</td><td>Gener</td><td>ic C674x Device</td><td></td><td>~</td></select> | type filter text>              | Gener          | ic C674x Device |                                                                                                    | ~                                   |
| C6000 Linker     C6000 Hex Utility [Disable                                                                                          | Connection:                                                                                                    | the project's target-configura | tion automatic | letify          | plies to v                                                                                                    | whole project)                      |
| beau                                                                                                    | Tool-chain                                                                                                    |                                |                |                 |                                                                                                    |                                     |
|                                                                                                    | Compiler version:                                                                                                    | TI v8.3.0                      |                |                 | ~                                                                                                    | More                                |
|                                                                                                    | Output type:                                                                                                    | Executable                     |                |                 | and the second second s |                                     |
|                                                                                                    | Output format:                                                                                                    | eabi (ELF)                     |                |                 |                                                                                                    |                                     |
|                                                                                                    | Device endianness:                                                                                                    | little                         |                |                 | ~                                                                                                    |                                     |
|                                                                                                    | Linker command file:                                                                                                    | SM_V2.cmd                      |                |                 | ~                                                                                                    | Browse                              |
|                                                                                                    |                                                                                                    |                                |                |                 |                                                                                                    |                                     |

3. Click Apply & Close

#### **Compiling A Project:**

This process will generate an .OUT file which will then be used by the PC applications to program the SignalMaster device with the DSP code you wrote. If no errors occurred while compiling, then the .OUT file is automatically stored in the project folder by Code Composer.

Example .OUT file location:

 $\label{eq:c:SignalMaster} C: \SignalMaster \DSPProjects \Sample 001\_PointByPointEcho \SM_V2 \Sample 001\_PointByPointEcho. \\out$ 

1. Click the Build / Compile button.

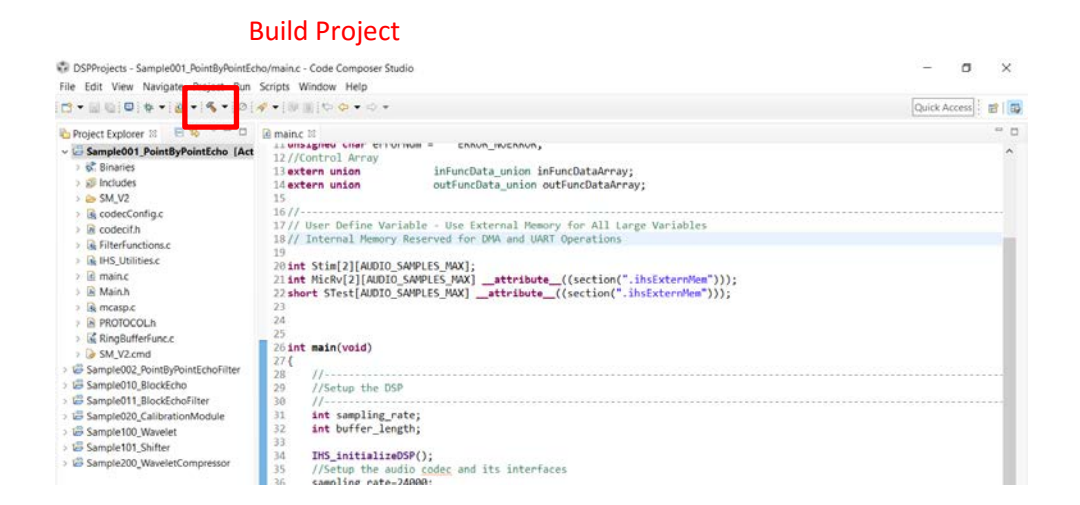

### Loading and Running a Project:

After you have compiled your application, you are ready to load and run the file on the SignalMaster hardware. You can load your programs using the SigMasLoader.EXE program. This program is found in the SignalMaster installation directory.

Make sure that the SignalMaster hardware is connected to one of your computer's USB ports and is turned on. The top left LED on the box will start to blink when it is turned on and ready to accept a program. If you do not see the LED blinking or if you need to reset the hardware at any time, you can toggle the on/off switch until you see the LED blinking.

Use the select button to browse to the location of your compiled .OUT file. Then select the Load to SignalMaster button to upload the program. The program will automatically start running.

| 🞬 SignalMaster DSP Software Loading Module 1.00 –                                                                                                    | -     |           | ×       |
|----------------------------------------------------------------------------------------------------|-------|-----------|---------|
| C:\SignalMaster_DelphiProjects\SigMas_Loader\Calib101.out                                                                                                    |       | Sele      | ct      |
| Load to SignalMaster                                                                                                    |       |           |         |
| Call Parameters: OUTFILEPATH&NAME [CLOSE] Program will automatically load file specified in OUTFILEPATH&NAME (No sp<br>Optional [CLOSE] = Program will close after loading. | paces | in Path a | lowed). |

Note: Although CCS provides an option to load and run programs directly from within CCS, you cannot perform this option with the provided USB cable. Direct CCS hardware control and debugging options requires the use of a special Joint Test Action Group (JTAG) cable. We do not recommend using this option as it requires having your SignalMaster system hardware open. If you would like to use a JTAG cable with your SignalMaster hardware, please contact IHS for further information.

#### Starting a New Project:

When generating a new SignalMaster DSP program, we recommend that you start out from one of the provided examples that is most similar to what you want to accomplish and copy that project.

1. Simply right mouse click over the project you wish to copy and select the copy option on the popup menu:

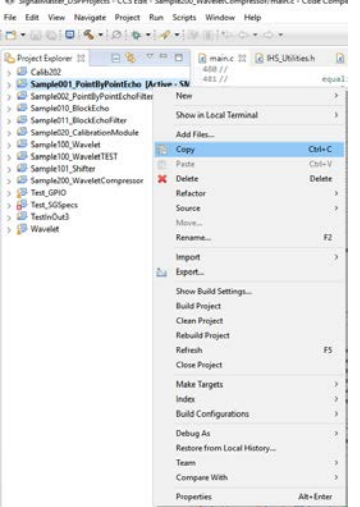

2. Now right mouse click over an empty region of the window showing the list of projects and select paste from the popup menu:

| 🍐 Project Explorer 🐹 📃 🖹 🖏 📑                                                                                                    |             | R main.c SS                                                                                                    | HS_Utilities.h                                                                              |
|----------------------------------------------------------------------------------------------------|-------------|----------------------------------------------------------------------------------------------------|---------------------------------------------------------------------------------------------|
| ID         Calif.202           ID         Sample001 PointPointChol R           ID         Sample001 PointPointChol R           ID         Sample010 PointPointChol R           ID         Sample010 PointPointChol R           ID         Sample010 PointPointPointChol R           ID         Sample010 PointPointPointChol R           ID         Sample010 PointPointPointPointPointPointPointPoint | Active - SN | 400 //<br>482 //<br>482 //<br>483 //<br>484 //<br>485 //<br>485 //<br>485 //<br>485 //<br>495 //<br>495 //<br>495 //<br>495 //<br>495 //<br>496 //<br>499 | 5<br>5<br>5<br>5<br>5<br>5<br>5<br>5<br>5<br>5<br>5<br>5<br>5<br>5<br>5<br>5<br>5<br>5<br>5 |
|                                                                                                    | New         |                                                                                                    | >                                                                                           |
|                                                                                                    | Show in L   | ocal Terminal                                                                                                    |                                                                                             |
|                                                                                                    | Add Eller   |                                                                                                    |                                                                                             |
| 10                                                                                                    | Conv        | 73                                                                                                    | Ctrl+C                                                                                      |
| 100                                                                                                    | Paste       |                                                                                                    | Ctrl+V                                                                                      |
| ×                                                                                                    | Delete      |                                                                                                    | Delete                                                                                      |
|                                                                                                    | Refactor    |                                                                                                    |                                                                                             |
|                                                                                                    | Source      |                                                                                                    | 2                                                                                           |
|                                                                                                    | Move        |                                                                                                    |                                                                                             |
|                                                                                                    | Rename      |                                                                                                    | F2                                                                                          |
|                                                                                                    | Import      |                                                                                                    | 2                                                                                           |
| dan                                                                                                    | Export      |                                                                                                    |                                                                                             |
|                                                                                                    | Show Buil   | d Settings                                                                                                    |                                                                                             |
|                                                                                                    | Build Proj  | ect                                                                                                    |                                                                                             |
|                                                                                                    | Clean Pro   | iect                                                                                                    |                                                                                             |
|                                                                                                    |             |                                                                                                    |                                                                                             |

3. Enter the name of your new project:

| 😯 Copy Proje   | tt —                               |    | ×      |
|----------------|------------------------------------|----|--------|
| Project name:  | MyProgram                          |    |        |
| Use default    | location                           |    |        |
| Location: C:\S | SignalMaster_DSPProjects\MyProgram | 1  | Browse |
| Cho            | ose file system: default $\sim$    |    |        |
|                |                                    |    |        |
| ?              | ОК                                 | Ca | ncel   |

4. Your new program will now appear in the list of projects:

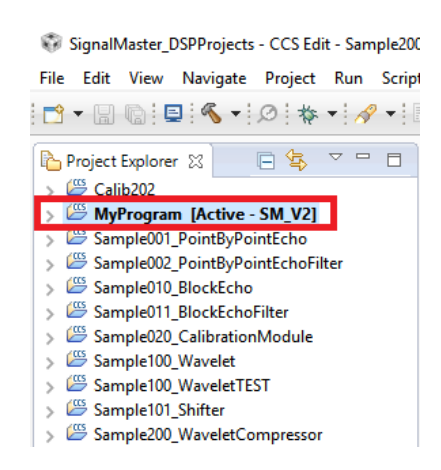

(Note: Current 2019 example program names begin with name Samp3xxx)

#### Selecting a New Workspace:

During installation, CCS will ask you to select a Workspace Directory. We recommend that you use the following Workspace Directory as the default:

C:\ SignalMaster\DSPProjects

If for any reasone, you need to have multiple work spaces, you can do this from the File menu, Switch Workspace option.

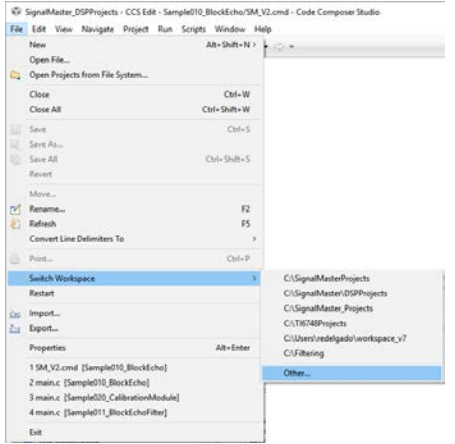

#### **Code Composer Studio Compiler Settings (Advanced Options):**

When you load one of the SignalMaster example programs into CCS, all required settings should automatically be preset in the project files. This section is only provided for reference in case you need to make any changes and so that settings can be verified.

#### Setting up the complier and linker options:

The following items are under the Project Menu, Properties Item:

|   | Proj     | ect | Run      | Scripts    | Window      | Help |        |
|---|----------|-----|----------|------------|-------------|------|--------|
|   | <u> </u> | Ne  | w CCS    | Project    |             |      |        |
|   | 6        | Ne  | w Ener   | gia Sketcl | h           |      |        |
| ł |          | Еха | mples    |            |             |      |        |
| i |          | Bu  | ild Proj | ect        |             |      |        |
|   | 010      | Bu  | ild All  |            |             |      | Ctrl+B |
| 1 |          | Bu  | ild Con  | figuratio  | ns          |      | >      |
|   |          | Bu  | ild Wo   | king Set   |             |      | >      |
|   |          | Cle | an       |            |             |      |        |
| ) |          | Bu  | ild Aut  | omaticall  | у           |      |        |
|   |          | She | ow Bui   | ld Setting | s           |      |        |
| 1 | Ê,       | Im  | port C   | CS Project | is          |      |        |
|   | <u>í</u> | Im  | port Le  | gacy CCS   | w3.3 Projec | ts   |        |
|   |          | Ad  | d Files. |            |             |      |        |
| , |          | RT: | SC Too   | ls         |             |      | >      |
|   | ø,       | Im  | port En  | iergia Ske | tch         |      |        |
| 1 | =        | Im  | port En  | ergia Libi | raries      |      |        |
| 1 |          | C/( | C++ In   | dex        |             |      | >      |
|   | _        | Pro | perties  | ;          |             |      |        |

After selecting this option, a Properties dialog box will appear showing options for resources and building your applications.

Make sure that the variable **IHSC674xHW\_DIR** is declared and pointing to the SignalMaster installation directory: C:\SignalMaster\IHSC674xHW where the hardware support libraries are located. This variable is used in the projects in order to easily point to the directory where SignalMaster has been installed containing all the required files.

| P Properties for sempreorie_production                                                     |                                                                                                    |                                                                                                    | - 0 3          |
|--------------------------------------------------------------------------------------------|----------------------------------------------------------------------------------------------------|----------------------------------------------------------------------------------------------------|----------------|
| ype filter text                                                                            | Linked Resources                                                                                                    |                                                                                                    | <b>⇔</b> •⇔•   |
| Kesource     Linked Resources     Resource Filters     General     Suid     Sc000 Compiler | Path Variables Linked Resources<br>Path variables specify locations in the file system, including other path variables with the syntax<br>The locations of Inded resource may be specified relative to these path variables.<br>Befined path variables for resource Sample010,BlockEcho': |                                                                                                    | tax "\$(VAR)". |
| <ul> <li>C6000 Linker</li> <li>C6000 Hex Ublity [Disabled]</li> <li>Debug</li> </ul>       | CCS_BASE_ROOT                                                                                                    | Value                                                                                                    | New            |
|                                                                                            |                                                                                                    | C:\th\ccsv7<br>C:\th\ccsv7                                                                                                | Ediţ           |
| ocoug                                                                                      | CG_TOOL_ROOT                                                                                                    | C:\ti\ccsv7\tools\compiler\c6000_7.4.21                                                                                   | Bemove         |
|                                                                                            | ECLIPSE_HOME                                                                                                    | C:\tb\ccsv7\eclipse\                                                                                                    |                |
|                                                                                            | PARENT_LOC     PARENT_LOC     PROJUCTS_DIR_     TyRODUCTS_DIR_     TUPRODUCTS_DIR_TIREX     WORKSPACE_LOC                                                                                                    | CISSponMaster_DSPProjects<br>CISsgnalMaster_DSPProjects/Sample010_BlockEcho<br>Cité<br>Cité<br>CiSsgnalMaster_DSPProjects |                |

Make sure that the rest of the dialog windows are set as shown in the images below:

| General                                                                                                    |                                                                                                    |                                                                                                    |                                                                                                    | ¢ • ⇔ •                                                                                                    |
|----------------------------------------------------------------------------------------------------|----------------------------------------------------------------------------------------------------|----------------------------------------------------------------------------------------------------|----------------------------------------------------------------------------------------------------|----------------------------------------------------------------------------------------------------|
| Configuration: SM_V2 [ A                                                                                              | ctive ]                                                                                                    |                                                                                                    | Manag                                                                                                    | e Configurations                                                                                                    |
| Main Main Products                                                                                                    |                                                                                                    |                                                                                                    |                                                                                                    |                                                                                                    |
| Device                                                                                                    |                                                                                                    |                                                                                                    |                                                                                                    |                                                                                                    |
| Family: C6000                                                                                                    |                                                                                                    |                                                                                                    |                                                                                                    |                                                                                                    |
| Variant: <select or<="" td=""><td>type filter text&gt; ~</td><td>Generic C674x Devi</td><td>ce</td><td></td></select> | type filter text> ~                                                                                                    | Generic C674x Devi                                                                                                    | ce                                                                                                    |                                                                                                    |
| Connection                                                                                                    |                                                                                                    | Venfy                                                                                                    | applier to w                                                                                                    | hole project)                                                                                                    |
| Manage                                                                                                    | the project's target-configuration a                                                                                                    | utomatically                                                                                                    |                                                                                                    |                                                                                                    |
| Advanced settings                                                                                                    |                                                                                                    |                                                                                                    |                                                                                                    |                                                                                                    |
| Compiler version: 0                                                                                                   | TI v7.4.18 [TI v7.4.21]                                                                                                    |                                                                                                    | ¥                                                                                                    | More                                                                                                    |
| Output type:                                                                                                    | Executable                                                                                                    |                                                                                                    | 4                                                                                                    |                                                                                                    |
| Output format:                                                                                                    | eabi (ELF)                                                                                                    |                                                                                                    | v                                                                                                    |                                                                                                    |
| Device endianness:                                                                                                    | little                                                                                                    |                                                                                                    | ~                                                                                                    |                                                                                                    |
| Linker command file:                                                                                                  | SM_V2.cmd                                                                                                    |                                                                                                    | ~                                                                                                    | Browse                                                                                                    |
| Runtime support library: <automatic></automatic>                                                                      |                                                                                                    |                                                                                                    | v                                                                                                    | Browse                                                                                                    |
|                                                                                                    | General Configuration: SM. V2 (A Configuration: SM. V2 (A Configuration: SM. V2 (A Configuration: SM. V2 (A Configuration: SM. V2) Configuration: Configuration Configuration: Configuration Configuration Configuration: Configuration Configuration: C | General  Configuration: [MLV2 [Active]  Main mit Products  Device Earruly: (0000 Quinet: rester or type filter test> Quinet: rester or type filter test> Quinet: rester or type filter test> Quinet: rester or type filter test> Quinet: rester or type filter test> Quinet: rester or type filter test> Quinet: rester or type filter test> Quinet: rester or type filter test> Quinet: rester or type filter test> Quinet: rester or type filter test> Quinet: rester or type filter test> Quinet: rester or type filter test> Quinet: rester or type filter test> Quinet: rester of type filter test> Quinet: rester of typ | General       Configuration:       [Mon mix Products:       Device       Earning:       Conversion:       Conversion:       Conversion:       Conversion:       Conversion:       Conversion:       Conversion:       Conversion:       Conversion:       Conversion:       Conversion:       Conversion:       Conversion:       Conversion:       Conversion:       Constraint:       Constraint: | General  General  General  General  General  General  Manage  Manage  Manage  General  Manage  General  Manage  General  General |

The Linker command file should be **SM\_V2.CMD** – this file contains the memory map for the hardware and other important parameters needed to compile your application.

| Properties for Test_AudicInOut1San                                              | rPert                                                              |                   | - 0 ×                                     |
|---------------------------------------------------------------------------------|--------------------------------------------------------------------|-------------------|-------------------------------------------|
| type litter test                                                                | Basic Options                                                      |                   | <b>⇔</b> •⊙••                             |
| <ul> <li>Resource<br/>General</li> <li>Build</li> <li>C6000 Compiler</li> </ul> | Configuration: Debug [Active]                                      |                   | <ul> <li>Manage Configurations</li> </ul> |
| Optimization<br>Debug Options                                                   | Specify output file name (output, file, -o)                        | 'S(ProjName).out' | 1                                         |
| Include Options                                                                 | Set C system stack size (stack_size, -stack)                       | 0x800             |                                           |
| > Advanced Options                                                              | Input and output sections listed into <file> (map_file, -m)</file> | "S(ProjName).map" | ] .                                       |
| v C6000 Linker                                                                  | Heap size for C/C++ dynamic memory allocation (-heap_size, -heap)  | G-800             |                                           |
| Debug                                                                           |                                                                    |                   |                                           |
| ? Show advanced settings                                                        |                                                                    |                   | DK Cancel                                 |

#### Compiler Options:

Note that in the compiler and linker options, the path variable is shown in the include search path.

|                                                                                                    | C6000 Compiler                                                                                                    |                                                                                                    | \$ • \$ • •           |
|----------------------------------------------------------------------------------------------------|----------------------------------------------------------------------------------------------------|----------------------------------------------------------------------------------------------------|-----------------------|
| <ul> <li>Resource</li> <li>General</li> <li>Build</li> <li>C6000 Compiler</li> <li>Processor Options</li> <li>Optimization</li> </ul> | Configuration: SM_V                                                                                                    | [Active]                                                                                                    | Manage Configurations |
| Optimization<br>Debug Options                                                                                                    | Commandt                                                                                                    | "\$(CG_TOOL_CL)"                                                                                                    |                       |
| Include Options                                                                                                    | Command-line pattern:                                                                                                    | S[command] S[flags] S[inputs]                                                                                                    |                       |
| Performance Advisor<br>> Advanced Options                                                                                             | Summary of flags set:                                                                                                    |                                                                                                    |                       |
| Debug                                                                                                    | include, pathir - CVSign<br>include, pathir - CVSign<br>include, pathir - CVSign<br>include, pathir - CVSign<br>include, pathir - CVSign<br>include, pathir - CVSign<br>display, arror, number - | Master/HSG746HW/ncbdd*<br>Master/HSG744HW/ncbddc7M<br>Master/HSG744HW/ncbddc7M<br>Master/HSG74HW/ncbddc7M<br>Master/HSG74HW/ptbc-<br>Master/HSG74HW/ptbc-<br>Master/HSG74HW/ptbc-<br>Master/HSG74HW/HSLB-'gccdefiner.cf748define<br>diag.wrape.offdiag.warning=Z23 | ni H5_SM/2            |
|                                                                                                    |                                                                                                    |                                                                                                    |                       |

Make sure that the following are specified under the compiler options:

-mv6746 --abi=eabi -Ooff -g --include\_path="C:/ti/ccsv7/tools/compiler/c6000\_7.4.21/include" --

include\_path="C:/SignalMaster\_DSPProjects/Sample010\_BlockEcho" --

include\_path="C:/SignalMaster/IHSC674xHW/include" --include\_path="C:/SignalMaster/IHSC674xHW/include/hw" --

include\_path="C:/SignalMaster/IHSC674xHW/include/c674x" --

include\_path="C:/SignalMaster/IHSC674xHW/include/c674x/c6748" -

include\_path="C:/SignalMaster/IHSC674xHW/grlib" --

include\_path="C:/SignalMaster/IHSC674xHW/dsplib\_c674x\_3\_4\_0\_0/packages" --

include\_path="C:/SignalMaster/IHSC674xHW/IHSLib" --gcc --define=c6748 --define=IHS\_SMV2 -

display\_error\_number --diag\_wrap=off --diag\_warning=225

| Properties for Sample010_BlockEcho                                                                                                    |                                                                                                    |   | – 🗆 ×                 |
|----------------------------------------------------------------------------------------------------|----------------------------------------------------------------------------------------------------|---|-----------------------|
| type filter text                                                                                                    | Include Options                                                                                                    |   | <b>⇔</b> •⇔••         |
| <ul> <li>Resource</li> <li>General</li> <li>Build</li> <li>C6000 Compiler</li> <li>Processor Options</li> </ul>                        | Configuration: SM_V2 [Active]                                                                                                    | v | Manage Configurations |
| Optimization<br>Debug Options<br>Include Options<br>Performance Advisor<br>> Advanced Options<br>> C6000 Hex Unity [Disabled]<br>Debug | Add dir to #include search path (include_path, -I)<br>#ISE00EC100E.B001/search* =<br>*ISE0EC514-8470_0RI/include**<br>*ISE0EC514-8470_0RI/include**<br>*ISE0EC514 |   | <b>2) 4) 2</b> 3) 9   |
|                                                                                                    | Specify a preinclude file (preinclude)                                                                                                    |   | <b>8</b> 2 8 9 9      |
| ⑦ Show advanced settings                                                                                                    |                                                                                                    |   | OK Cancel             |

#### Linker Options:

| type filter text                                                                                      | C6000 Linker                                                                                                    |                                                                                                    | ⇔ • ⇔ •                                                                                    |
|----------------------------------------------------------------------------------------------------|----------------------------------------------------------------------------------------------------|----------------------------------------------------------------------------------------------------|--------------------------------------------------------------------------------------------|
| <ul> <li>Resource<br/>General</li> <li>Build</li> <li>C6000 Compiler<br/>Processor Options</li> </ul> | Coefiguration: SM_V2                                                                                                    | [Active]                                                                                                    | ~ Manage Configurations                                                                    |
| Debug Options                                                                                         | Command:                                                                                                    | "S(CG_TOOL_CL)"                                                                                                    |                                                                                            |
| Include Options                                                                                       | Command-line pattern:                                                                                                    | \$(command) \$(flags) \$(output_flag) \$(output) \$(inputs)                                                                                                    |                                                                                            |
| <ul> <li>Advanced Options</li> </ul>                                                                  | Summary of flags set:                                                                                                    |                                                                                                    |                                                                                            |
| Baix Options<br>File Search Path<br>9. Advanced Options<br>C0000 Heu Unitry [Disabled]<br>Debug       | PC//Lices/Inde/com<br>PC/SignalMater/HSC<br>PC/SignalMater/HSC<br>PC/SignalMater/HSC<br>PC/SignalMater/HSC<br>PC/SignalMater/HSC<br>diag_sraph offdispla | pier(3002,7.2.2.10k <sup>-1</sup> *Cr.Uriccv7/hosis/complet(500<br>2644W/hosing/Ci44Cg.tc.cv14/hoEburg <sup>-1</sup><br>5744W/hosing/Ci44Cg.tc.cv14/h0Eburg <sup>-1</sup><br>5744W/hosing/Ci44Cg.tc.cv1674/h0Eburg <sup>-1</sup><br>5744W/hosing/Ci44Cg.tc.cv1674/h0Eburg <sup>-1</sup><br>5744W/hosing/Ci44Cg.tc.cv1674/h0Eburg <sup>-1</sup><br>5744W/hosing/Ci44Cg.tc.cv1674/h0Eburg <sup>-1</sup><br>5744W/h0Eburg <sup>-1</sup><br>5744W/h0Eburg <sup>-1</sup> | L742U/include" -<br>g" -<br>Debug" -<br>read,libs - warn, sections<br>skinfo.xml"rom_model |
|                                                                                                    |                                                                                                    |                                                                                                    |                                                                                            |
|                                                                                                    |                                                                                                    |                                                                                                    | Edit Flags                                                                                 |

Make sure that the following hardware specific paths are specified:

-i"\${IHSSignalMaster}/IHSC6748HW/binary/c674x/cgt\_ccs/utils/Debug"

-i"\${IHSSignalMaster}/IHSC6748HW/binary/c674x/cgt\_ccs/c6748/drivers/Debug"

-i"\${IHSSignalMaster}/IHSC6748HW/binary/c674x/cgt\_ccs/c6748/system\_config/Debug"

-i"\${IHSSignalMaster}/IHSC6748HW/binary/c674x/cgt\_ccs/c6748/lcdkC6748/platform/Debug"

-i"\${IHSSignalMaster}/IHSC6748HW/binary/c674x/cgt\_ccs/grlib/Debug"

#### Linker Include Libraries:

| type filter text                                                                                                    | File Search Path                                                                                                    | 6+0+                   |
|----------------------------------------------------------------------------------------------------|----------------------------------------------------------------------------------------------------|------------------------|
| > Resource<br>General<br>> Build<br>> C6000 Compiler                                                                                                    | Configuration: [SM,V2 [Active] ~                                                                                                    | Manage Configurations. |
| Processo Options<br>Optimization<br>Debug Options<br>Include Options<br>Performance Advier<br>> Advanced Options<br>File Search Path<br>> Advanced Options<br>C6000 His Uhility (Disabled)<br>Debug | Include library file or command file as input (library, -1)<br>total<br>with lib<br>drivers.lib<br>platform.3b<br>system.config.lib<br>dysb.lib                                 | ରେ ଲେ ଲେ ହୋଏ           |
|                                                                                                    | Add <dirz (1001="" (1004="" (<="" (search.path,)="" )="" 1000="" path="" revery="" search="" stor="" td="" to="" tool,=""><td>ରେ <b>ଇ</b> ଇ ହା (</td></dirz>                    | ରେ <b>ଇ</b> ଇ ହା (     |
|                                                                                                    | Search libraries in priority order (~priority, -priority) Reread libraries; resolve backward references (~reread_libs, -s) Disable automatic RTS selection (~clisable_auto_rts) |                        |

Make sure that the following libraries are shown: "libc.a" utils.lib drivers.lib platform.lib system\_config.lib grlib.lib

|                                                                                                    | Build                                                                                                    | ⇔ • ⇔ •                                   |
|----------------------------------------------------------------------------------------------------|----------------------------------------------------------------------------------------------------|-------------------------------------------|
| <ul> <li>Resource</li> <li>General</li> <li>Build</li> <li>C6000 Compiler</li> </ul>                                      | Configuration: Debug [Active]                                                                                                    | <ul> <li>Manage Configurations</li> </ul> |
| Processor Options<br>Optimization<br>Debug Options<br>Include Options<br>Performance Advisor                              | Builder      Behaviour      Steps      Wariables      Environment     Builder     Wijse default build command                    | 🍫 Link Order 📲 Dependencie                |
| <ul> <li>&gt; Advanced Options</li> <li>&gt; C6000 Linker</li> <li>C6000 Hex Utility [Disabled]</li> <li>Debug</li> </ul> | Build command: S(CCS_UTILS_DIR)/bin/gmake -k Makefile generation Segenerate Makefiles automatically Expand Env. Variable Refs in | Variables                                 |
|                                                                                                    | Build location Build girectory: \$(workspace_loc:/Test_AudioInOut1SamPerf)/Debug                                                 |                                           |
|                                                                                                    | Workspa                                                                                                    | ce File system Variables                  |
|                                                                                                    |                                                                                                    |                                           |
|                                                                                                    | See "General" for changing tool versions and device settings                                                                     |                                           |

| Resource                                                                                                    | Build                                             |                                                                                            | Q+Q+                   |
|----------------------------------------------------------------------------------------------------|---------------------------------------------------|--------------------------------------------------------------------------------------------|------------------------|
| <ul> <li>Resource</li> <li>General</li> <li>Build</li> <li>C6000 Compiler</li> </ul>                                            | Configuration: Debug [Active]                     | v                                                                                          | Manage Configurations. |
| Optimization                                                                                                    | 🖾 Builder 🛞 Behaviour 📫 Steps                     | 💫 Variables 🗮 Environment 🔥 Link O                                                         | rder 📲 Dependencies    |
| Debug Options<br>Include Options<br>Performance Advisor<br>> Advanced Options<br>> C6000 Linker<br>C6000 Hex Utility [Disabled] | Build settings                                    | able parallel build<br>Use optimal jobs (8)<br>Use parallel jobs 8 +<br>Use unlimited jobs |                        |
| Debug                                                                                                    | Workbench Build Behavior<br>Workbench build type: | Make build target                                                                          |                        |
|                                                                                                    | Build on resource save (Auto build)               | all                                                                                        | Variables              |
|                                                                                                    | Note: See Workbench automatic build               | preference                                                                                 |                        |
|                                                                                                    | Build (Incremental build)                         | all                                                                                        | Variables              |
|                                                                                                    | 🖸 Clean                                           | clean                                                                                      | Variables              |

| ype filter text                                                                      | Build                                                                                    |                              |              |           | <b>⇔</b> • ⇔ •     |
|--------------------------------------------------------------------------------------|------------------------------------------------------------------------------------------|------------------------------|--------------|-----------|--------------------|
| <ul> <li>Resource</li> <li>General</li> <li>Build</li> <li>C6000 Compiler</li> </ul> | Configurations Debug [Active]                                                            |                              |              |           |                    |
| Optimization                                                                         | 🔲 Builder 🛞 Behaviour                                                                    | 📬 Steps 🙀 Variables 🎴        | Environment  | W Link Or | der 📲 Dependencies |
| Debug Options<br>Include Options                                                     | Variable                                                                                 | Value                        | Origin       |           | Add                |
| Performance Advisor<br>> Advanced Options                                            | CCS_IAVA_HOME                                                                            | C:\tr\ccsv7\eclipse\jre      | BUILD SYSTEM |           | Select             |
| > C6000 Linker<br>C6000 Hex Utility [Dicabled]                                       | CWD                                                                                      | C:\SignalMaster_Project      | USER: CONFIG |           | Edit               |
| Debug                                                                                | PWD                                                                                      | C:\SignalMaster_Project      | USER: CONFIG |           | Delete             |
|                                                                                      |                                                                                          |                              |              |           | Undefine           |
|                                                                                      |                                                                                          |                              |              |           |                    |
|                                                                                      | Append variables to native environment     Replace native environment with specified one |                              |              |           |                    |
|                                                                                      | See 'General' for changing tool                                                          | versions and device settings |              |           |                    |

Note that in the above image, CCS\_UTILS\_DIR shows, C:\ti\ccsv7\utils – the ccsv7 is a reference to the version (version 7) of CCS that was installed at the time the image was generated. If you have installed a later or earlier version of CCS, that string may read ccsv8 (for version 8). This will not affect the compilation of your program.

Other tabs: Steps, Variables. Link Order and Dependencies should be blank.

#### Project Menu:

Properties...

Include Options – make sure that the correct directory is shown in the path

## **Developing PC Applications:**

PC applications can be developed in any programming language that allows the use of a DLL. These include all high level languages such as C++, Pascal and Visual Basic. Other programming environments such as Matlab and LabView also allow the use of DLLs. The DLL provides routines to load programs to the DSP and to communicate with the DSP during execution. For a full list of DLL commands and data types, see the **IHS SignalMaster DLL Commands** section below.

Every PC application will need to use DSP program. The DSP program receives commands from the PC and either uploads data from the PC or downloads data to the PC at the PC's request. Applications can be written to present sounds at different frequencies and intensities and record from the DSP microphones. The DSP can also work independently and automatically process the microphone signals and output them back through the earphones. The PC can also simply provide processing parameters to adjust band pass filters to change the processing and characteristics of signals being presented to a subject.

After setting up the DLL declarations in your program as shown in the **IHS SignalMaster DLL Commands** section below, you will be able to load DSP programs and start sending commands and data to the DSP.

First load the DSP code by calling the SM\_Initialize routine specifying the location of the .OUT file that is generated by the TI Code Composer Suite (CCS) (See **TI Code Composer Studio Setup** section below). Make sure that both the **our2sprc.exe** program and **SIGMAS.DLL** are in the same directory as your application.

#### SM\_Initialize('C:\MyPath\MyDSPProgram.OUT');

You may also program a DSP application with all processing parameters coded within the DSP code and not use a PC program. In this case, you can simply load a DSP application by running the **SigMasLoader.EXE** program (See the **Loading Programs to the DSP** section below for additional information).

#### Sending Function Calls and Data to the DSP:

Data may be sent to DSP using one of several arrays types defined in the SignalMaster DLL. To transfer bytes, simply use a byte array (TxArray in this example). You can load the values into the array:

TxArray[1]:= value1; TxArray[2]:= value2; : TxArray[n]:= valuen;

Then call the SM\_PutByteArray command specifying the array and number of bytes.

#### SM\_PutByteArray(TxArray,n);

You may also use a Short Integer (16 bit) and Integer (32 bit) type arrays with their corresponding calls.

After you perform the transfer call, the data is sent to the DSP, but you need to let the DSP know that it has data waiting to be process, so you will need to implement a function call:

#### SM\_DSPFuncTx(MyFunctionNumber, n);

Where MyFunctionNumber is a function that you have defined in your DSP code and n is the number of bytes that the function will read. Make sure that the number of bytes (n) matches the actual number sent.

#### Requesting Data from the DSP:

To request data from the DSP, you will need to call another function you have defined for that purpose:

#### SM\_DSPFuncTx(MyFunctionNumber, n);

In this case, n can be equal to 0 if you are not sending any parameters to that function. In some cases, you might want to read data from one microphone or another, you may specify the microphone number by first call filling in the corresponding data array and then transferring the parameters using the **SM\_PutByteArray(TxArray,n)** function before calling the DSP function as done in the previous example.

After the function call, read the data by first calling:

#### n:=SM\_DSPFuncRx(MyFunctionNumber);

The function will return the number of bytes (n) transferred by the DSP. Note that if you call multiple data request function calls without calling the SM\_DSPFuncRx receive function, the previous data requests will be discarded.

After the SM\_DSPFuncRx, you will need to transfer the actual data from the DSP to the PC application. Simply call the corresponding SM\_Get function corresponding to the data type you wish to read:

#### SM\_GetIntArray(RxArrayInt,(n/4));

In the above example, the Integer array RxArrayInt will be filled with n integers of data. Important note: The SM\_DSPFuncRx function returns the number of bytes transferred, however, the SM\_Get functions will read the number of data points for the corresponding data type. In this example, the data type is integer (32 bits = 4 bytes), therefore n is divided by 4 when calling the SM\_GetIntArray function.

With these basic command, you will be able to develop complex applications that call on the SignalMaster DSP to perform any number of functions you define and transfer data to and from the DSP. Several PC application source code examples are provided in the PCProjects subdirectory under the various programming languages. Although currently all the examples are provided in Delphi Pascal, additional examples in other languages will also be provided soon.

## **IHS SignalMaster DLL Commands:**

#### Type Declarations:

| ArrayType     | = Array[140000] of Byte;     |
|---------------|------------------------------|
| ArraySIntType | = Array[120000] of SmallInt; |
| ArrayIntType  | = Array[110000] of Integer;  |

//Byte Array
//Small Integer Array (16 Bits)
//Integer Array (32 Bits)

| Functions: |  |
|------------|--|
|------------|--|

| Name:                                                  | Returns:  | Description:                                                                                                    |
|--------------------------------------------------------|-----------|----------------------------------------------------------------------------------------------------|
| SM_DLLVer                                              | PANSIChar | Returns a pointer to an array of characters                                                                                                    |
|                                                        |           | with the version of the dll in use.                                                                                                    |
| SM_Initialize(DSPProgram:ShortString)                  | Integer   | Initializes the SignalMaster system and                                                                                                    |
|                                                        |           | loads the DSPProgram OUT file.                                                                                                    |
| SM_Initialize(n:Integer)                               | Integer   | Opens communication using COM port<br>specified by n without loading a DSP<br>program. This is used when working with<br>a JTAG debugging connection and the<br>program has already been uploaded<br>directly from the complier and you simply<br>wish to establish communication with your<br>PC application.     |
| SM_Close                                               | Integer   | Closes SignalMaster system and resets<br>Bootloader to wait for next program<br>upload. If you terminate an application<br>without calling this function, you will need<br>to turn your SignalMaster system off and<br>on to reset the bootloader. Otherwise, you<br>will not be able to load another application. |
| SM_DSPFuncTx(FuncNum,Count:Integer)                    | Integer   | Calls a user defined or IHS predefined<br>DSP function number FuncNum to send<br>data to the DSP. Counter specifies the<br>number of bytes passed as parameters for<br>use by the function.                                                                                                    |
| SM_DSPFuncRx(FuncNum:Integer)                          | Integer   | Calls a user defined or IHS predefined<br>DSP function number FuncNum to recieve<br>data to the DSP. The returned integer<br>specifies the number of bytes passed to<br>the PC from the DSP.                                                                                                    |
| SM_GetByteArray(var A:ArrayType;<br>Count:Integer)     | Integer   | Download Count bytes from byte array.                                                                                                    |
| SM_GetSIntArray(var A:ArraySIntType;<br>Count:Integer) | Integer   | Download Count bytes from Small Integer (16 bit) array.                                                                                                    |
| SM_GetIntArray(var A:ArrayIntType;<br>Count:Integer)   | Integer   | Download Count bytes from Integer (32 bit) array.                                                                                                    |
| SM_PutByteArray(var A:ArrayType;<br>Count:Integer)     | Integer   | Upload Count bytes from byte array.                                                                                                    |
| SM_PutSIntArray(var A:ArraySIntType;<br>Count:Integer) | Integer   | Upload Count bytes from Small Integer (16 bit) array.                                                                                                    |
| SM_PutIntArray(var A:ArrayIntType;<br>Count:Integer)   | Integer   | Upload Count bytes from Integer (32 bit) array.                                                                                                    |

## Implementation:

var hdll:THandle; Const Туре

ArrayType= Array[1..40000] of byte;ArraySIntType= Array[1..20000] of SmallInt;ArrayIntType= Array[1..10000] of Integer;HeaderType= Array[1..8] of byte;

Function SM\_DLLVer:PANSIChar; cdecl; EXTERNAL SIGMASDLL; Function SM\_Initialize(DSPProgram:ShortString):Integer; cdecl; EXTERNAL SIGMASDLL; Function SM\_DSPFuncTx(FuncNum,Count:Integer):Integer; cdecl; EXTERNAL SIGMASDLL; Function SM\_GetByteArray(var A:ArrayType; Count:Integer):Integer; cdecl; EXTERNAL SIGMASDLL; Function SM\_GetSIntArray(var A:ArraySIntType; Count:Integer):Integer; cdecl; EXTERNAL SIGMASDLL; Function SM\_GetIntArray(var A:ArrayIntType; Count:Integer):Integer; cdecl; EXTERNAL SIGMASDLL; Function SM\_GetIntArray(var A:ArrayIntType; Count:Integer):Integer; cdecl; EXTERNAL SIGMASDLL; Function SM\_PutByteArray(var A:ArraySIntType; Count:Integer):Integer; cdecl; EXTERNAL SIGMASDLL; Function SM\_PutByteArray(var A:ArraySIntType; Count:Integer):Integer; cdecl; EXTERNAL SIGMASDLL; Function SM\_PutSIntArray(var A:ArrayIntType; Count:Integer):Integer; cdecl; EXTERNAL SIGMASDLL; Function SM\_PutSIntArray(var A:ArrayIntType; Count:Integer):Integer; cdecl; EXTERNAL SIGMASDLL; Function SM\_PutSIntArray(var A:ArrayIntType; Count:Integer):Integer; cdecl; EXTERNAL SIGMASDLL; Function SM\_PutIntArray(var A:ArrayIntType; Count:Integer):Integer; cdecl; EXTERNAL SIGMASDLL; Function SM\_PutIntArray(var A:ArrayIntType; Count:Integer):Integer; cdecl; EXTERNAL SIGMASDLL;

var

TxArray: ArrayType;TxArraySInt: ArraySIntType;TxArrayInt: ArrayIntType;TxArrayInt: ArrayIntType;RxHeader: HeaderType;RxArray: ArraySIntType;RxArraySInt: ArraySIntType;RxArrayInt: ArrayIntType;

//You must first initialize the DLL on your application... procedure TAudioANC.FormCreate(Sender: TObject);

begin

Hdll:=0; //Initialize...

Hdll:=LoadLibrary(PChar('SIGMASDLL.dll'#0));

If Hdll=0 then ShowMessage('Error Loading IHSInterface DLL Library');

end;

## **Developing DSP Applications:**

To modify the DSP code provided or develop your own applications, you will need to use the TI Code Composer Studio (CCS). Instructions are provided in the TI Code Composer Studio (CCS) Setup section on how to set up CCS on your computer. Please make sure you follow the CCS setup instructions very carefully. Additional information is also provided from TI documentation. IHS code examples are provided in the distribution thumb drive, in the DSPProjects subdirectory and from the SignalMaster webpage.

At this point you should have already installed CCS and selected a Work Space directory. We recommend using C:\ SignalMasterProjects. You should have also Imported the samples provided by IHS into your work space directory.

The easiest way to start a new DSP application is to look for one of the examples provided by IHS that is most similar to the application you want to develop. In CCS, simply right mouse click on the application you want to copy, and press copy from the drop down menu:

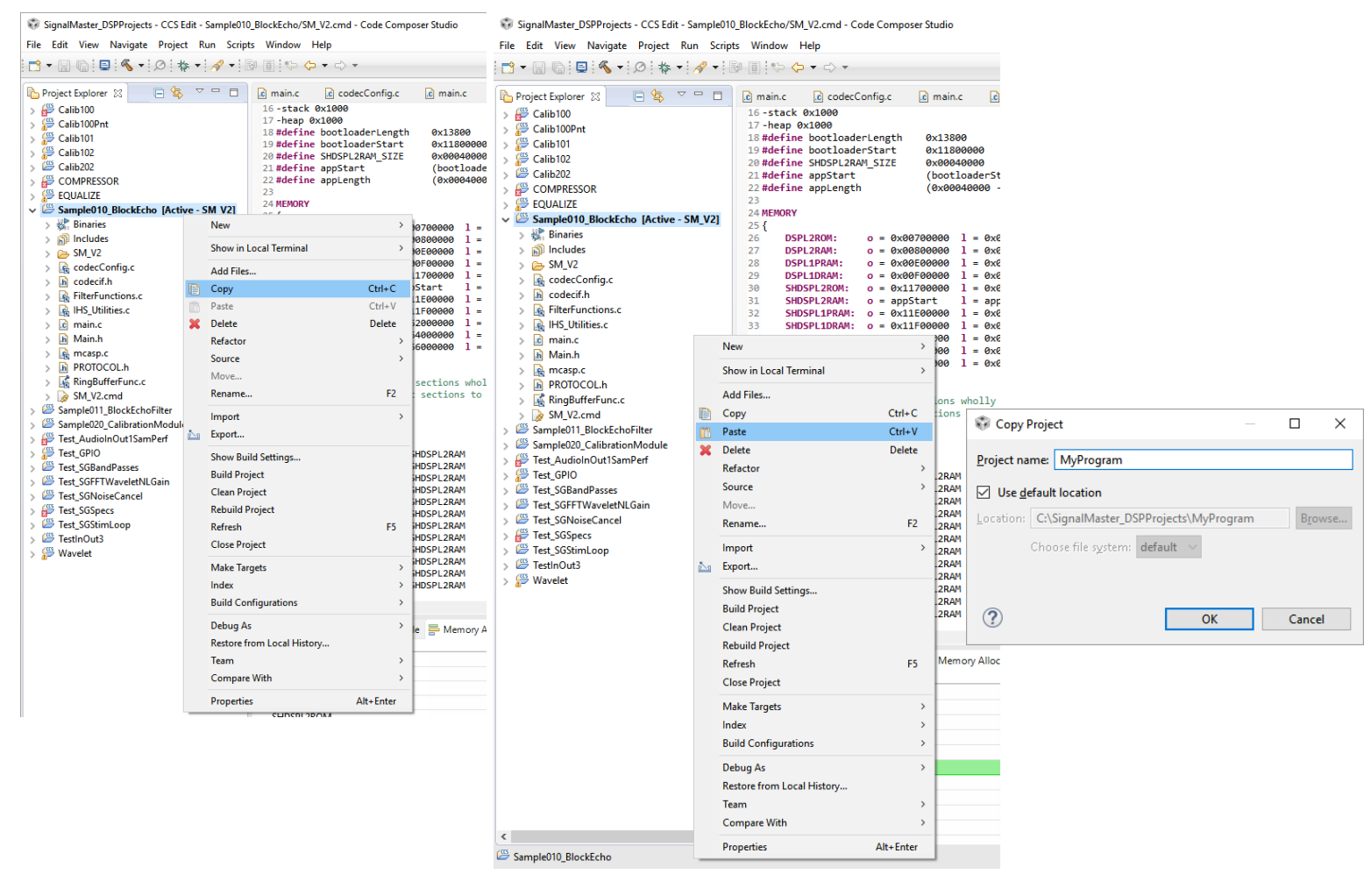

Starting a new DSP project: 1) Right mouse click on desired project and select copy, 2) Right mouse click on open area of Project Explorer (Left Panel) and select Paste, 3) Enter name of new project.

You code should be primarily limited to the main.c file. Other files and libraries contain important files that if modified could affect the function of the DSP and other project using the same file.

In the Main.C file, the DSP application has two main areas of code:

- 1) Initialization
- 2) While Loop

1) The initialization code is used to set up all the important parameters, registers and variables needed for the DSP to operate. Most of the important hardware components are initialized in the procedure: IHS\_initializeDSP(); , but others require your attention as shown in the code example below (Sample3010\_BlockEcho). 2) The main application While loop is where all the work is done while your application is running. The main application While is subdivided in to 2a) a region used to monitor commands from an external program and 2b) a region used for data acquisition, output and signal processing.

Therefore, your DSP application source code should focus primarily in the main While loop in the Main.C file. This loop deals with receiving function calls from the PC program and sending and receiving data based on your define function calls. After the DSP code is loaded into the system, the DSP waits in an infinite loop (see the sample source code below) for instructions from the host PC and for hardware interrupt notifications that data is ready to be processed. All DSP programs should contain code as shown in the example below:

#### Sample3010\_BlockEcho:

```
#include "main.h"
PRIVATE VARIABLE DEFINITIONS
/* Application-----*/
                                        [NUM I2S CHANNELS][AUDIO SAMPLES MAX];
int stim
int audio_rx [NUM_I2S_CHANNELS][AUDIO_SAMPLES_MAX];
struct FilterStorage_t filter_handle [FILTER_NUM_MAX];
int main(void)
{
     /* Hardware Initialization-----*/
     /* Setup the DSP */
     struct CommandHandle t *command handle p = IHS InitializeDSP();
     int32_t *data_array_int_ptr = (int32_t *)&(command_handle_p->data_array[0]);
     /* Setup the audio codec and its interfaces */
     double sampling_rate = 24000;
     codecSettings_t codecSettings;
                                                CODECONFIG_USE_DMA;
     codecSettings.dmaFlag =
                                                sampling rate; /* 24kHz, 44.1, 48, 96, 192 */
     codecSettings.samplingRate =
                                          WORD_SIZE;
     codecSettings.wordSize =
                                              1; /* Enable headphone output for left ch */
    codecSettings.enableHPL = 1; /* Enable headphone output for left <u>ch</u> */
codecSettings.enableHPR = 1; /* Enable headphone output for right <u>ch</u> */
codecSettings.enableIN1L = 1; /* Enable <u>mic</u> input for left <u>ch</u> */
codecSettings.enableIN1R = 1; /* Enable <u>mic</u> input for right <u>ch</u> */
codecSettings.enableLOR = 1; /* Enable <u>aux</u> line output for left <u>ch</u> */
codecSettings.enableIN2R = 0; /* Enable <u>aux</u> line input for right <u>ch</u> */
codecSettings.gainMicLeft = 0; /* 0 to 47.5 dB */
codecSettings.gainHeadphoneLeft = 0; /* -6 to 29 dB */
     codecSettings.enableHPL =
```

```
codecSettings.gainLineoutRight = 0; /* -6 to 29 dB */
codecSettings.loopback_codec = 0; /* The codec will route ADC data to its DAC */
/* Application Initialization-----*/
uint32 t i, ii;
uint32_t sample_size = 600; //Should be less than or equal to AUDIO SAMPLES MAX
if(sample size > AUDIO SAMPLES MAX)
    IHS_ErrorSend(COMMAND_ID_ERROR_APP_SAMPLESIZE, __LINE__, __FILE__);
/* Update the transmit arrays */
IHS_Audio_WriteTxBuffers(&stim[0][0], &stim[1][0], sample_size);
                                                                    ----*/
/* Begin the audio loop-----
int32 t result = IHS InitializeCodec(&codecSettings, sample size);
I2SDataTxRxActivate(&codecSettings);
while(1)
{
    /* Check if the PC has sent data via Bluetooth or USB-UART */
    if(IHS_CommandRxCheck() == COMMAND_RXCHECK_AVAILABLE)
    {
        switch(command handle p->id)
        {
            /* Send left mic to PC */
            case 201:
            i = 0;
            for(ii=0 ; ii<sample_size ; ii++)</pre>
            {
                data array int ptr[ii] = (int)audio rx[i][ii];
            }
            IHS CommandSend(201, sample size*sizeof(int32 t));
            break;
            /* Send right mic to PC */
            case 202:
            i = 1;
            for(ii=0 ; ii<sample_size ; ii++)</pre>
            {
                data_array_int_ptr[ii] = (int)audio_rx[i][ii];
            }
            IHS CommandSend(202, sample size*sizeof(int32 t));
            break;
            /* Undefined function call from PC */
            default:
            IHS_ErrorSend(COMMAND_ID_ERROR_PROCO_UNDEFINED_FUNCTION_RX, __LINE_, __FILE__);
            break;
        }
    }
    /* Check if we finished receiving a new array */
    if(IHS Audio RxCheck())
    {
        IHS LED Set(1, 1);
        IHS_Audio_UpdateBuffIndex();
        /* Read Last Buffer */
        IHS Audio Receive(&audio rx[0][0], &audio rx[1][0], sample size);
```

```
/* Send Next Audio Buffers */
IHS_Audio_Send(&audio_rx[0][0], &audio_rx[1][0], sample_size);
IHS_LED_Set(1, 0);
}
```

}

## Sample DSP Programs Provided:

The following example DSP programs are provided:

| Sample Name:                      | Description:                                                    |
|-----------------------------------|-----------------------------------------------------------------|
| Sample3001_PointByPointEcho       | Acquires data on a point by point basis based on the selected   |
|                                   | clock rate and outputs same point to speakers.                  |
| Sample3002_PointByPointEchoFilter | Acquires data on a point by point basis based on the selected   |
|                                   | clock rate, applies filters and outputs same point to speakers. |
| Sample3010_BlockEcho              | Reads a block of data from the microphones and outputs the      |
|                                   | blocks to the speakers.                                         |
| Sample3011_BlockEchoFilter        | Reads a block of data from the microphones and outputs the      |
|                                   | blocks to the speakers after applying IIR filters. Weight       |
|                                   | constants can be added to the filter banks to provide different |
|                                   | gain factors for each bank. This would be similar to a linear   |
|                                   | analog hearing aid.                                             |
| Sample3020_CalibrationModule      | Generates calibration tone and outputs through speakers.        |
|                                   | Also reads data through microphone for analysis. This           |
| Comple2100 Mayelet                | application can be used with                                    |
| Samples 100_vvavelet              | Reads a block of data and periorms an FFT. The FFT can be       |
|                                   | weighted to adjust the outputs of each bin. An IFFT is          |
|                                   | preiormed and the result outputted. An overlapping window       |
|                                   | difference and edge effects. This program can be used with      |
|                                   | PC application – SigMasEqual EXE in folder                      |
|                                   | PCProjects/Delphi Pascal/SigMas Equalizer                       |
| Sample3101 Shifter                | Acquires a block of data, performs FET and does a frequency     |
|                                   | shift of components, then performs iFFT to generate time        |
|                                   | domain output. Resulting sound output has a remapping of        |
|                                   | frequency components. This program can be used with PC          |
|                                   | application – SigMasEgual.EXE in folder                         |
|                                   | \PCProjects\Delphi Pascal\SigMas Equalizer. You will need       |
|                                   | to modify the source code to load this OUT file instead of the  |
|                                   | default Sample100_Wavelet.out                                   |
| Sample3200_WaveletCompressor      | Performs compressor algorithm for HA applications with two      |
|                                   | transfer functions. Performs a 128 point FFT, selects the       |
|                                   | appropriate transfer function based on the sound level, attack  |
|                                   | and release timing of each frequency band, and perform an       |
|                                   | iFFT in less than 5.33 msec for both ears. This program can     |
|                                   | be used with PC application – SigMasComp.EXE in folder          |
|                                   | \PCProjects\Delphi_Pascal \SigMas_Compressor                    |
|                                   |                                                                 |
|                                   |                                                                 |

## **Debugging DSP Programs:**

The easiest method to debug your DSP applications is to develop your function calls one at a time and make sure they return specific values that you can check to make sure they are functioning as expected. You can also turn the LEDs on your device on and off in order to monitor the progress of your application as the execution move from one routine to another.

To turn ON an LED call:

IHS\_LED\_Set(n,1); // Where n=LED number (1-4)

To turn ON ALL LEDs call:

IHS\_LED\_Set (0,1); // Turns on ALL LEDs (1-4)

To turn OFF an LED call:

IHS\_LED\_Set (n,0); // Where n=LED number (1-4)

To turn OFF ALL LEDs call:

IHS\_LED\_Set (0,0); // Turns OFF ALL LEDs (1-4)

Note: Although CCS provides the ability to do live debugging of code during the development process from the compiler, this feature is not directly available in the enclosed SignalMaster product ver 2.00.

## Loading Programs to the DSP:

After you have developed your own DSP applications, you can load your programs on to the DSP using the SigMasLoader.EXE program. The source code for this program is provided in the PCProjects\Delphi\_Pascal\SigMas\_Loader subdirectory. The program uses the DLL to call the SM\_Initialize routine to load the corresponding DSP compiled program (OUT File). When you run this program, it will ask you to select the DSP program you want to run.

| 🞬 SignalMaster DSP Software Loading Module 1.00                                                                                                    | _         |             | $\times$  |
|----------------------------------------------------------------------------------------------------|-----------|-------------|-----------|
| C:\SignalMaster_DelphiProjects\SigMas_Loader\Calib101.out                                                                                                    |           | Sele        | ct        |
| Load to SignalMaster                                                                                                    |           |             |           |
| Call Parameters: OUTFILEPATH&NAME [CLOSE] Program will automatically load file specified in OUTFILEPATH&NAME<br>Optional [CLOSE] = Program will close after loading. | (No space | s in Path a | allowed). |

You can also call this program from another application using call parameters. The first parameter should be the path and name of the DSP compiled program you wish to load. For example, if you wish to run the program, MyDSPProgram.OUT, you can call: "SigMasLoader.EXE C:\MyDirectory\MyDSPProgram.OUT". This will automatically load that program. If you also want to close SigMasLoader after loading the program, simply add [CLOSE] as a second parameter: "SigMasLoader.EXE C:\MyDirectory\MyDSPProgram.OUT [CLOSE]". When passing parameters to another application, remember not to use spaces in the file path or file name. Spaces indicate a new parameter and will result in the loading program not being able to find you DSP program.

## SignalMaster Ver 2.00 Specifications:

| Processing Family:  | Texas Instrument TMS320C6746 32/64 bit floating point processor.                                                                                                    |
|---------------------|----------------------------------------------------------------------------------------------------|
|                     | For complete datasheet, visit:                                                                                                    |
|                     | http://www.ihsys.com/ohsspds/signalmaster/tms320c6746.pdf                                                                                                    |
|                     |                                                                                                    |
| Processing Speeds:  | The TMS320C6746 is capable of performing 2100 million floating point operations per second (MFLOPS) with a 2.8 ns cycle time                                                                                               |
| Codec:              | TLV320AIC3254 Ultra Low Power Stereo Audio Codec with imbedded<br>miniDSP. For additional information, visit:<br>http://www.ihsys.com/ohsspds/Documents/slaa408a.pdf                                                       |
| Memory:             | 256KB (Kilo Bytes) of internal memory and addressing lines providing access to 4MB (Mega Bytes) of external asynchronous memory.                                                                                           |
| Data Sampling Rate: | Programmable with rates from 8 to 96kHz.                                                                                                    |
| PC Communication:   | USB & Ethernet                                                                                                    |
| Analog Input:       | Microphone inputs with stereo drivers & A/Ds (programmable 16/20/24/32 bits)                                                                                                    |
| Analog Output:      | Stereo headphones outputs with drivers & D/As (Programmable 16/20/24/32 24 bits)                                                                                                    |
| Universal Asynchror | <b>nous Receiver/Transmitter (UART) communication modules:</b> The system<br>provides a USB/Serial communication and EtherNet UARTs for data exchange<br>with a PC for programming, parameter selection and data exchange. |
| LEDs:               | Battery power indicators and programmable logic indicators.                                                                                                    |
| Power Supply:       | Options to run off battery or A/C power adaptor.                                                                                                    |
| Battery:            | ICR18650 Li-Ion 2 X 3.7 V 2600 mAh (10 hours) (1.67 oz each)                                                                                                    |
| Size:               | 190 mm X 90 mm X 30 mm                                                                                                    |
| Weight:             | <8 oz                                                                                                    |

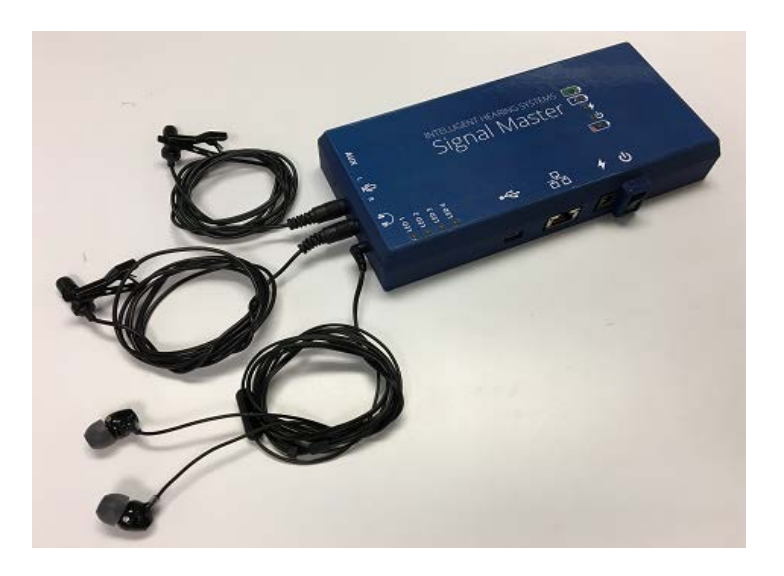

Photo of SignalMaster device showing dual microphones and stereo headphones connected to the system. The system can use any standard 8-12 ohm headphones.

## SignalMaster<sup>™</sup> Board

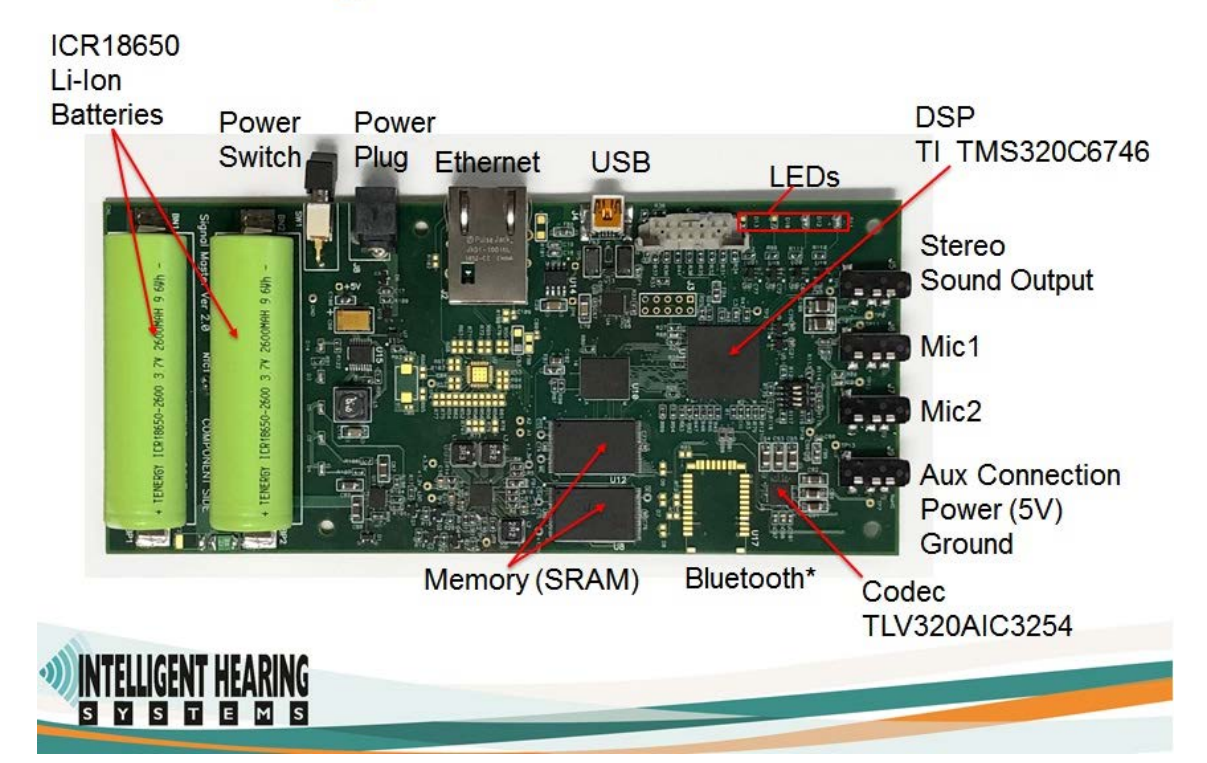

Photo of inside of SignalMaster enclosure showing DSP circuit board, battery charging circuit board, power switch, and power, microphone, headphone connectors.

USE EXTREME CAUTION WHEN OPENING THE SignalMaster ENCLOSURE Sensitive electronic components can be damaged by electrostatic discharge. Do not mishandle or damage Lithium-Ion batteries. Do not ship system if batteries are damaged. Follow all Lithium-Ion battery shipment regulations.

Fire Hazard if batteries shorted, mishandled or damaged!

# **A**CAUTION

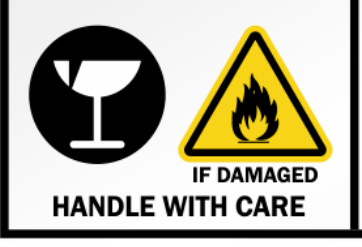

#### LITHIUM ION or LITHIUM POLYMER RECHARGEABLE BATTERIES INSIDE

Do not damage or mishandle this package. If package is damaged, batteries must be quarantined, inspected and repacked. For additional information, call:

> Intelligent Hearing Systems Corp. 1-800-447-9783

## **Technical Support:**

For any questions or technical support with your SignalMaster system, email: <a href="mailto:support@ihsys.com">support@ihsys.com</a> Please make sure to enter "SignalMaster Support" in the subject line and the serial number of your system.